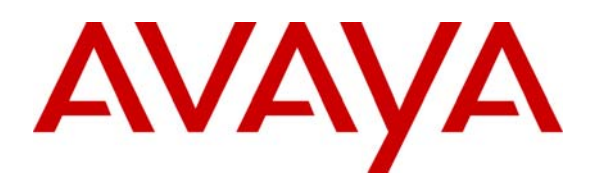

Avaya Solution & Interoperability Test Lab

# Avaya Communication Manager Survivable SIP Gateway Solution using the Cisco 2821 Integrated Services Router with Survivable Remote Site Telephony enabled, in a Distributed Trunking Configuration – Issue 1.0

## Abstract

These Application Notes describe the configuration of the Avaya Communication Manager Survivable SIP Gateway Solution using the Cisco 2821 Integrated Services Router (SRST enabled) in a Distributed Trunking configuration.

The Avaya Communication Manager Survivable SIP Gateway Solution addresses the risk of service disruption for SIP endpoints deployed at remote branch locations if connectivity to the centralised Avaya SIP call control platform is lost. Connectivity loss can be caused by WAN access problems being experienced at the branch or network problems at the central site blocking access to the Avaya SIP call control platform.

The Avaya Communication Manager Survivable SIP Gateway Solution monitors the connectivity health from the remote branch to the centralised Avaya SIP call control platform. When connectivity loss is detected, Avaya one-X Deskphone<sup>TM</sup> SIP 9600 Series IP Telephones along with the Cisco Integrated Service Router dynamically switch to survivability mode, restoring telephony services at the branch for intra-branch and Public Switched Telephone Network calling.

Testing was conducted via the Interoperability Program at the Avaya Solution and Interoperability Test Lab at the request of the Solutions and Marketing Team.

# 1. Introduction

These Application Notes describe the configuration of the Avaya Communication Manager Survivable SIP Gateway Solution using the Cisco Integrated Service Router (ISR) in a distributed trunking scenario.

SIP endpoints deployed at remote branch locations risk a loss of service if a break in connectivity to the centralised SIP call control platform occurs. Connectivity loss can be caused by WAN access problems being experienced at the branch or network problems at the Headquarters (HQ) site blocking access to the Avaya SIP call control platform. The branch Avaya one-X Deskphone<sup>TM</sup> SIP 9600 Series IP Telephones (2.4 firmware release), monitor connectivity to HQ. When connectivity loss is detected, SIP endpoint and SIP gateway components within the branch dynamically switch to survivability mode to provide basic telephony services at the branch. When connectivity from the remote branch to HQ Avaya SIP Enablement Services is restored, SIP components can dynamically switch back to normal operation.

# 2. Overview

This section describes the major components, test environment and test method covered in these Application Notes.

## 2.1. Avaya one-X Deskphone SIP 9600 Series IP Telephone

The Avaya one-X Deskphone SIP 9600 Series IP Telephone Release 2.4, referred to as Avaya 9600 SIP Phone throughout the remainder of this document, is a key component of the Avaya Communication Manager Survivable SIP Gateway Solution. The firmware release 2.4 of the Avaya 9600 SIP Phone includes new feature capabilities specific to SIP survivability enabling the phone to monitor connectivity to the Avaya SIP Enablement Services and dynamically failover to the local Cisco Integrated Services Router (ISR) as an alternate or survivable SIP server. See reference [1] for additional information on the Avaya 9600 SIP Phone.

## 2.2. Public Switched Telephone Network Trunking Configurations

The Avaya Communication Manager Survivable SIP Gateway Solution can interface with the Public Switched Telephone Network (PSTN) in either a Centralised Trunking or a Distributed Trunking configuration. These trunking options determine how branch calls to and from the PSTN will be routed by Avaya Communication Manager over the corporate network.

Assuming an enterprise consisting of a main Headquarters/Datacenter location and multiple distributed branch locations all inter-connected over a corporate WAN, the following defines Centralised Trunking and Distributed Trunking as related to the Avaya Communication Manager Survivable SIP Gateway Solution:

- **Centralised Trunking:** All PSTN calls, inbound to the enterprise and outbound from the enterprise, are routed to/from PSTN media gateways centrally located at the Headquarters/Datacenter location.
- **Distributed Trunking:** PSTN call routing can be determined by the originating source location using Avaya Communication Manager Location Based Routing. Local calls from branch locations can be routed back to the same branch location and terminate on the E1 interface (in this sample configuration) of the local branch Cisco ISR. This has the

| NN; Reviewed   | Solution & Interoperability Test Lab Application Notes | 2 of 59         |
|----------------|--------------------------------------------------------|-----------------|
| SPOC 6/12/2009 | ©2009 Avaya Inc. All Rights Reserved.                  | SrvGWSolCiscoDT |

potential benefits of saving bandwidth on the branch access network, off loading the WAN and centralised media gateway resources, avoiding Toll Charges, and reducing latency.

The sample configuration presented in these Application Notes implements a Distributed Trunking configuration. For a sample configuration of the Avaya Communication Manager Survivable SIP Gateway Solution in a Centralised Trunking configuration, see the Application Notes titled "Avaya Communication Manager Survivable SIP Gateway Solution using the Cisco ISR in a Centralised Trunking Configuration".

## 2.3. Cisco 2821 Integrated Service Router

The Cisco 2821 Integrated Services Router, referred to as Cisco ISR throughout the remainder of this document, takes on various roles based on call flows and network conditions. The Cisco ISR includes the Survivable Remote Site Telephony or SRST feature enabled. The following roles are supported by the ISR:

- SIP PSTN Media Gateway (NM-DH with VWIC-2MFT-E1-DI interfaces to PSTN)
- SIP Analog Terminal Adapter (Vic2-4FXS interfaces to analog endpoints)
- SIP Registrar and Proxy (Configured as service applications, used during loss of connectivity between Branch1 and HQ Avaya SIP Enablement Services)

## 2.4. Network Modes

PSTN call routing is further determined within each of the trunking configurations based on the network status of each branch. These are as follows:

- Normal Mode: Branch has WAN connectivity to the main Headquarters/Datacenter location and the HQ Avaya SIP call control platform is being used for all branch calls.
- **Survivable Mode:** Branch has lost WAN connectivity to the Headquarters/Datacenter location and the local branch Cisco ISR assumes SIP call control for all calls at that branch.

**Note:** If the Avaya SIP Enablement Services loses connectivity to the WAN, all branches will go into survivable mode simultaneously.

## 2.5. Call Flows

This section presents the primary call flows for the Avaya Communication Manager Survivable SIP Gateway Solution in a Distributed Trunking configuration for both **Normal Mode** and **Survivability Mode**. The components included in these call flows are based on the components used in the sample configuration presented in these Application Notes.

#### 2.5.1. Call Control Description for Distributed Trunking in Normal Mode

The following list details the types of call control existing in the sample configuration for normal mode operation.

- **SIP Call Control**: All SIP call control and call routing is provided by the central Avaya SIP Enablement Services and Avaya Communication Manager.
- **Branch PSTN Outbound Local**: Avaya Communication Manager Location Based Routing and Avaya SES Host Address Maps are used to route these calls to the local branch Cisco ISR E1 interface.
- **Branch PSTN Outbound non-Local**: All PSTN outbound calls from the branch are routed to a centralised Avaya G650 Media Gateway.
- **Branch PSTN Inbound**: Calls from the PSTN to a branch enter the network at the local branch Cisco ISR E1 interface then route to the Avaya SIP Enablement Services /Avaya Communication Manager for call treatment.
- **Headquarters PSTN Inbound**: Calls to Headquarters endpoints enter the network at the Headquarters Avaya G650 Media Gateway.

#### 2.5.2. Call Flow Examples for Distributed Trunking in Normal Mode

The following are examples of call flow scenarios for distributed trunking in normal mode setup.

- Avaya 9600 SIP Phone at branch to H.323 IP phone at Headquarters. Avaya 9600 SIP → SIP Enablement Services → Avaya Communication Manager → H.323 IP phone
- Avaya 9600 SIP Phone at branch to Digital/Analog phone at Headquarters. Avaya 9600 SIP → SIP Enablement Services → Avaya Communication Manager → Avaya Media Gateway → Digital/Analog phone
- Avaya 9600 SIP Phone at branch to PSTN endpoint Local Number Avaya 9600 SIP→ SIP Enablement Services → Avaya Communication Manager → SIP Enablement Services → Branch Cisco ISR → PSTN phone
- Avaya 9600 SIP Phone at branch to PSTN endpoint non-Local Number Avaya 9600 SIP→ SIP Enablement Services → Avaya Communication Manager→ PSTN phone
- Avaya 9600 SIP Phone at branch to Avaya 9600 SIP phone at same branch. Avaya 9600 SIP → SIP Enablement Services → Avaya Communication Manager → SIP Enablement Services → Avaya 9600 SIP
- PSTN phone to Branch Avaya 9600 SIP phone.
   PSTN phone → Cisco ISR E1 → SIP Enablement Services → Avaya Communication Manager → SIP Enablement Services → Branch Avaya 9600 SIP

**Figure 1** presents a high level network view of the test sample in a Distributed Trunking Normal Mode scenario.

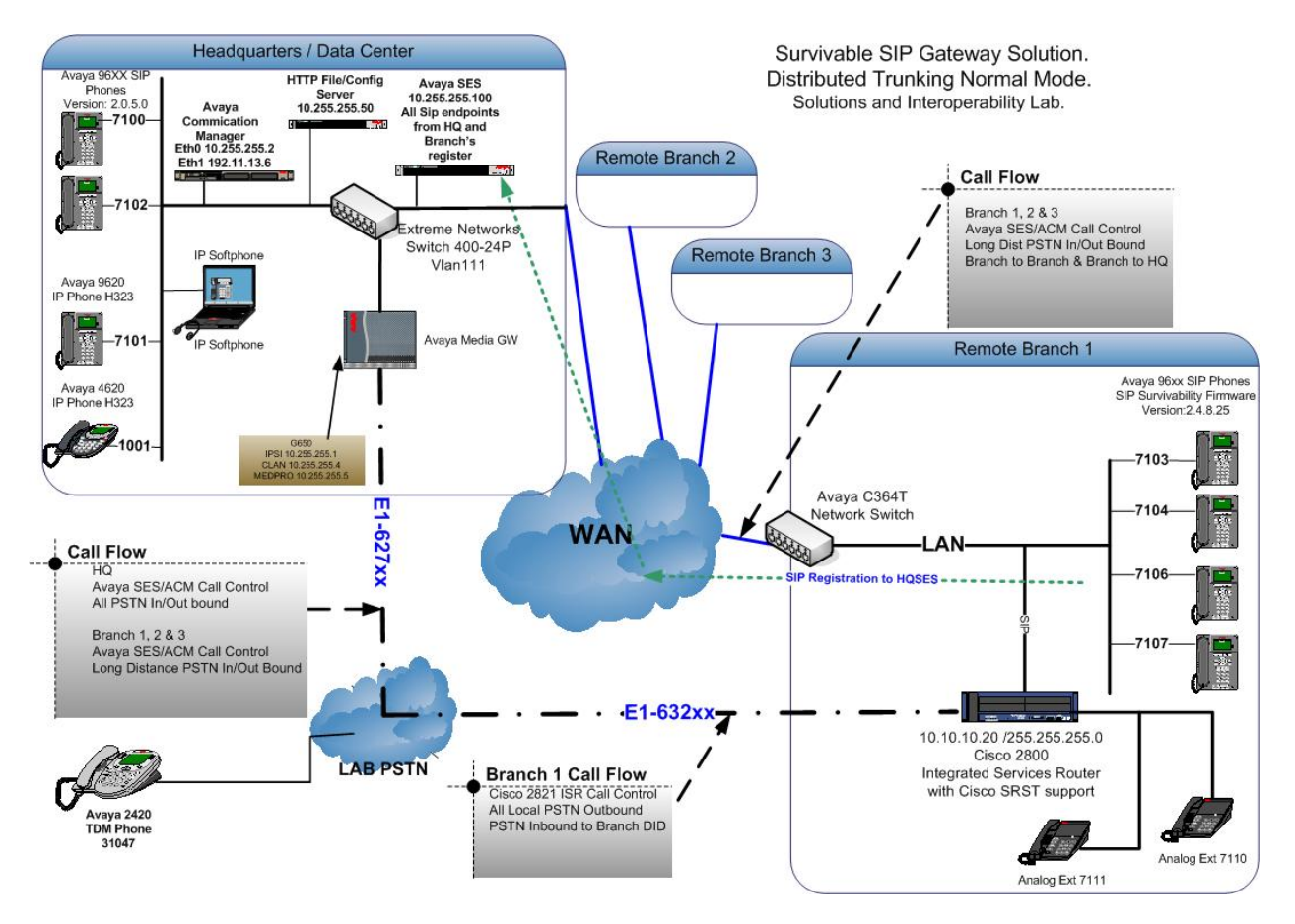

Figure 1: Network Diagram Distributed Trunking Normal Mode

#### 2.5.3. Call Control Description for Distributed Trunking in Survivability Mode

The following list details the types of call control existing in the sample configuration for survivable mode operation.

- **SIP Call Control**: All SIP call control and call routing is provided by the local branch Cisco ISR.
- **SIP Registration**: All branch Avaya 9600 SIP Phones are transitioned and registered to the branch Cisco ISR.
- **Branch PSTN Outbound**: All PSTN Outbound calls are routed to the Branch Cisco ISR E1 interface.
- **Branch PSTN Inbound**: Calls from the PSTN to the branch enter the network at the local branch Cisco ISR E1 interface. The Cisco ISR routes the calls accordingly.

## 2.5.4. Call Flows for Distributed Trunking in Survivable Mode

The following are examples of call flow scenarios for distributed trunking in survivable mode setup.

- Avaya 9600 SIP Phone at branch to PSTN endpoint Avaya 9600 SIP → Branch Cisco ISR E1 → PSTN phone
- **PSTN phone to Branch Avaya 9600 SIP phone.** PSTN phone → Branch Cisco ISR E1 → Avaya 9600 SIP
- Avaya 9600 SIP Phone at branch to Avaya 9600 SIP phone at same branch. Avaya 9600 SIP → Branch Cisco ISR E1 → Avaya 9600 SIP

**Figure 2** presents a high level view of the test sample in a Distributed Trunking Survivable Mode scenario.

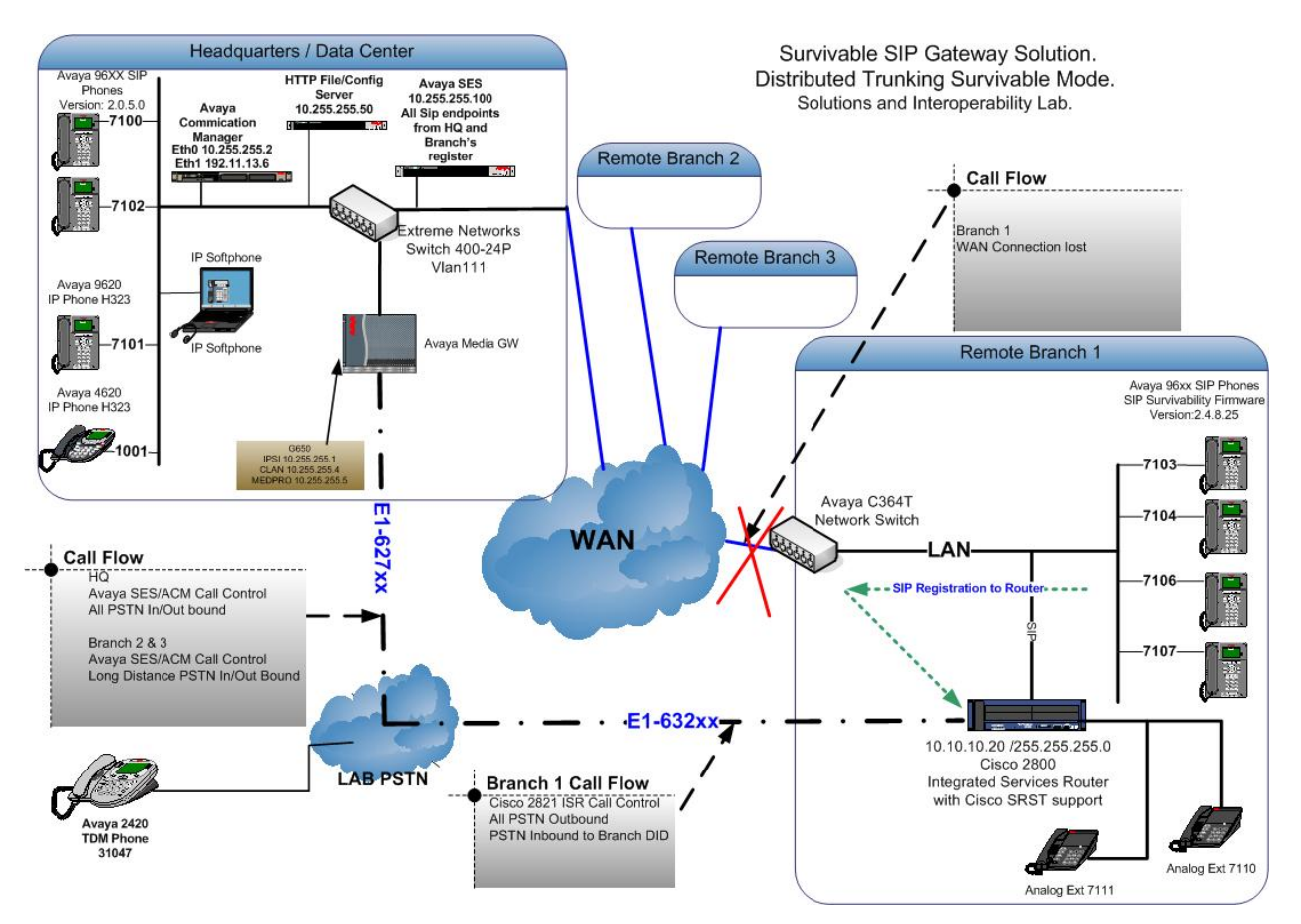

Figure 2: Network Diagram Distributed Trunking Survival Mode

The Distributed Trunking capabilities of the solution utilize the source based call routing feature of Avaya Communication Manager which requires the information presented in **Table 1**. The branch configurations presented throughout these Application Notes for Branch1, Branch2 and Branch3 are set-up in the same way as is instructed for Branch1

| IP Network      | IP Network<br>Region | Branch<br>Name | Location | Location Area Code |             |  |  |
|-----------------|----------------------|----------------|----------|--------------------|-------------|--|--|
| 10.255.255.0/24 | 1                    |                | 1        | 201                | NA          |  |  |
| 10.10.100/24    | 2                    | Branch1        | 2        | 609                | 10.10.10.20 |  |  |
| 11.1.1.0/24     | 3                    | Branch2        | 3        | 709                | 11.1.1.20   |  |  |
| 12.1.1.0/24     | 4                    | Branch3        | 4        | 809                | 12.1.1.20   |  |  |

Table 1: Details of IP Network Regions

#### 2.5.5. Call Flow Example for Location Based Call Routing in Normal Mode

Many of the Avaya SES and Avaya Communication Manager configuration steps presented in **Section 5** and **Section 6** are to support the source based routing requirements of the Branch PSTN Outbound Local – Normal Mode call flow. The details of this call flow, specific to the sample configuration, are included here as a reference to better understand the linkage of the various configuration steps

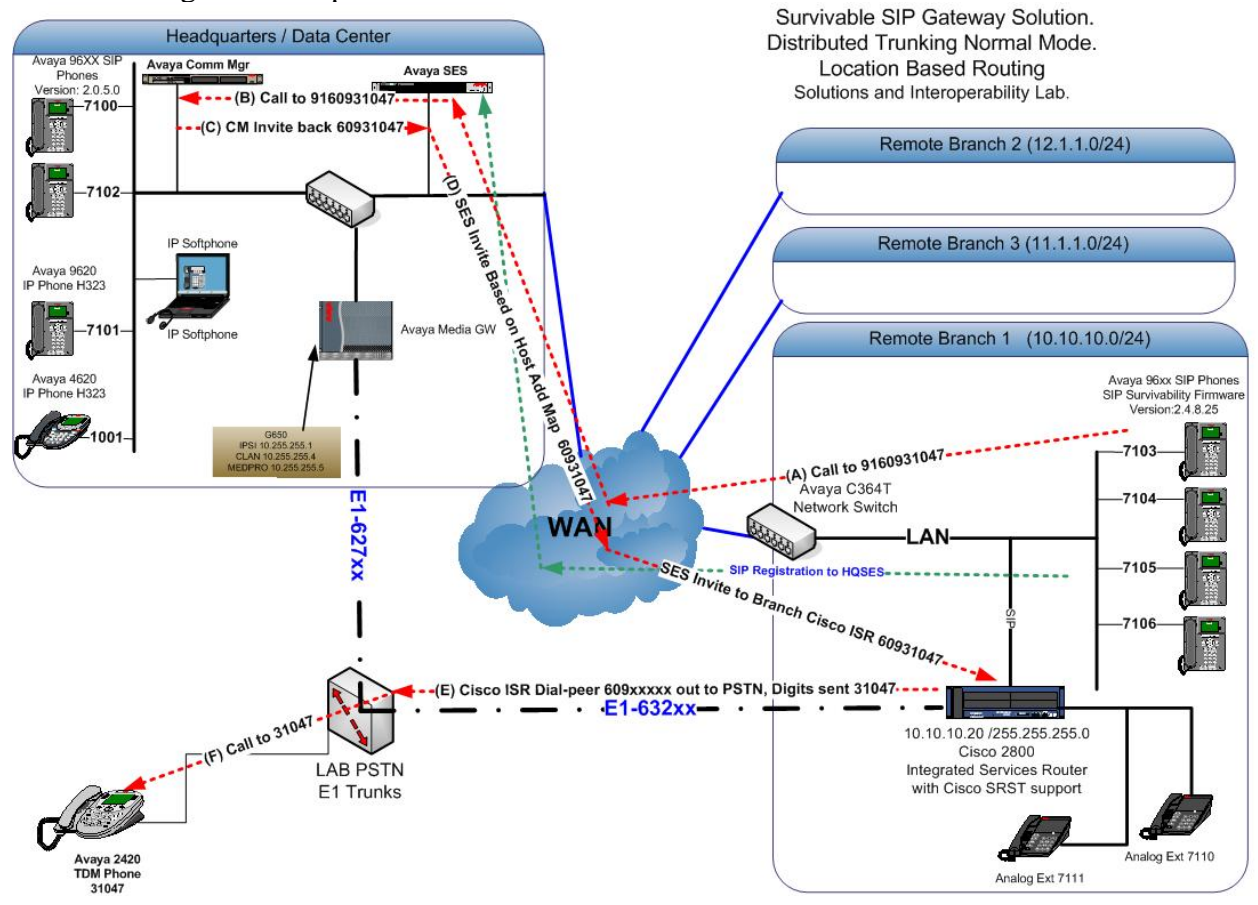

Figure 3: Network Diagram Illustration of Location Based Call Routing

| NN; Reviewed   |
|----------------|
| SPOC 6/12/2009 |

Solution & Interoperability Test Lab Application Notes ©2009 Avaya Inc. All Rights Reserved. An example of the Location Based Call Routing is illustrated in **Figure 3** above. The progress of this call example is as follows:

- (A) Call from Branch1 registered endpoint e.g. 7103 to local PSTN 9160931047
- (B) The call is routed to the HQ Avaya Communications Manager from HQ Avaya SES. The Invite origin IP address is detected and is matched to a Network region and Location, in this case Location 2. The leading digit 9 is identified through the Feature Access Code (FAC) as a call for Auto Route Selection (ARS).
- (C) Based on the invites origin IP Address, the ARS Digit Analysis Table Location 2 is queried with the remaining leading digits 1609, a match is made to Route Pattern 11. An Invite is then sent back to HQ Avaya SES, with the digits 60931047.
- (D) The Host Address Mapping on the HQSES matches the digits and an Invite is sent to Branch1 Cisco ISR
- (E) The SIP invite is matched to a dial-peer on the Branch1 Cisco ISR, routing the call to the PSTN interface, forwarding the digits **31047**.
- (F) Finally the Call is established to extension **31047**.

# 3. Network Topology

The network implemented for the sample configuration shown in **Figure 1** & **Figure 2** are modeled after an enterprise consisting of a main Headquarters/Datacenter location and multiple distributed branch locations all inter-connected over a corporate WAN. While three branch locations have been included in the sample network diagrams, the Branch 1 configuration is expanded.

The Headquarters location hosts an Avaya SIP Enablement Services and Avaya Communication Manager providing enterprise-wide SIP call control and advanced feature capabilities. Avaya Communication Manager is running on an Avaya S8500 server. A flat network of 10.255.255.0/24 is implemented at Headquarters. The Headquarters location also hosts the following components: an Avaya G650 Media Gateway with PSTN trunks and Avaya IP Phone Configuration File Server. The configuration details of these components are considered out of scope of these Application Notes and are therefore not included.

The Avaya IP Phone Configuration File Server contains the 46xxsettings.txt file used by Avaya IP phones to set the values of phone configuration parameters. **Section 7** includes the parameters of the 46xxsettings.txt file used by the Avaya 9600 SIP Phone for survivability.

# 4. Equipment and Software Versions

The information in these Application Notes is based on the software and hardware versions listed in **Table 2** below.

| Equipment                               | Software                        |
|-----------------------------------------|---------------------------------|
| Avaya S8500 Server                      | Avaya Communication Manager 5.1 |
|                                         | (R015x.01.2.416.4)              |
| Avaya G650 Media Gateway                |                                 |
| IPSI TN2312BP                           | HW28 FW044                      |
| CLAN TN799DP                            | HW16 FW031                      |
| MEDPRO TN2302AP                         | HW32 FW118                      |
| DS1 TN2464CP                            | HW13 FW022                      |
| Avaya SIP Enabled Services (SES) Server | Release 5.1.1 (5.1.1.415.1)     |
| Cisco ISR 2821                          | IOS 12.4(20)T                   |
| Dual 10/100/1000 Fast Ethernet Ports    | C2800NM-IPVOICEK9-MSRST         |
| NM-DH with VWIC-2MFT-E1-DI              | Enabled                         |
| Vic2-4FXS                               |                                 |
| PVDM2-16                                |                                 |
| Avaya one-X Deskphone                   | SIP G.A R2.4.1                  |
| Avaya one-X Deskphone                   | H323 2.9                        |
| Avaya 4600 Series IP Telephones         | H.323 2.9                       |
| Avaya 2420-Digital Handset              | NA                              |

 Table 2: Hardware and Software Version Information

# 5. Avaya SIP Enablement Services

This section describes the configuration steps for the Avaya SIP Enablement Services.

## 5.1. Survivable Call Processors

The Survivable Call Processors feature of the Avaya SIP Enablement Services allows survivable SIP servers to be defined and then assigned to individual SIP Enablement Services user accounts. The Cisco ISR at each branch is configured as a Survivable Call Processor within Avaya SIP Enablement Services. The following screen illustrates the Cisco ISR for Branch 1 being added as a Survivable Call Processor.

**Note.** The Survivable Call Processor configuration for the Cisco ISR is set to use the TCP transport protocol on port 5060. The Avaya 9600 SIP Phone will use these same parameters when registering with the Cisco ISR in survivable mode.

Log into the Avaya SIP Enablement Services web interface using appropriate user credentials. On the Avaya SIP Enablement Service web page interface, choose Launch SES Administration Interface. Choose Survivable Call Processors  $\rightarrow$  Add to display the Add Survivable Call Processor screen. Enter the Processor Name (choose an appropriate name for the branch ISR) and IP Address (IP address of the branch ISR). Set Protocols to TCP. Press Add to continue.

#### AVAVA Help Exit Top Add Survivable Call Processor • Users Address Map Priorities Processor Name\*: Branch1cisco2821 Adjunct Systems 10.10.10.20 IP Address\*: Aggregator UDP UDP Protocols\*: Port 5060 • Certificate Management TCP Port 5060 • Conferences TLS. Port 5061 Emergency Contacts Export/Import to ProVision Fields marked \* are required. • Hosts Add IM logs Communication Manager Servers Communication Manager Extensions Server Configuration SIP Phone Settings Survivable Call Processors Add List

## 5.2. Adding Avaya Communication Manager

The following steps were used to add Avaya Communication Manager to the Avaya SIP Enablement Services configuration. On the Avaya SIP Enablement Service web page interface, choose Launch SES Administration Interface. Choose Communications Manager Servers → Add. Enter details for Communications Manager Server Interface Name, the SIP Trunk Line Type is set to TLS. For SIP Trunk IP Address enter the IP of the CLAN card. Enter the IP address of the Communication Manager Server Admin Address, Communication Manager Server Admin Port, and the login details. Leave the SMS Connection Type at default value SSH. Click Add to apply changes.

| <b>Top</b><br>■ Users                                                 | Add Communication                                            | Manager Server Interface                                                                                                    |
|-----------------------------------------------------------------------|--------------------------------------------------------------|----------------------------------------------------------------------------------------------------|
| Address Map Priorities Adjunct Systems                                | Communication Manager Server<br>Interface Name*              | НОСМ                                                                                                    |
| <ul> <li>Aggregator</li> <li>Certificate Management</li> </ul>        | Host                                                         | 10.255.255.100 -                                                                                                    |
| Conferences                                                           | SIP Trunk                                                    |                                                                                                    |
| Emergency Contacts                                                    | SIP Trunk Link Type                                          | C TCP . TLS                                                                                                    |
| Export/Import to ProVision                                            | SIP Trunk IP Address*                                        | 10.255.255.4                                                                                                    |
| ▪ Hosts                                                               |                                                              |                                                                                                    |
| IM logs<br>Communication Manager<br>Servers                           | Communication Manager<br>Server                              |                                                                                                    |
| Add<br>List                                                           | Communication Manager Server<br>Admin Address*<br>(see Help) | 10.255.255.2                                                                                                    |
| E Communication Manager<br>Extensions                                 | Communication Manager Server<br>Admin Port*                  | 5022                                                                                                    |
| <ul> <li>Server Conliguration</li> <li>SIP Phone Settings</li> </ul>  | Communication Manager Server<br>Admin Login*                 | craft                                                                                                    |
| <ul> <li>Survivable Call Processors</li> <li>System Status</li> </ul> | Communication Manager Server<br>Admin Password*              | •••••                                                                                                    |
| <ul> <li>Trace Logger</li> <li>Trusted Hosts</li> </ul>               | Communication Manager Server<br>Admin Password Confirm*      | ••••••                                                                                                    |
|                                                                       | SMS Connection Type                                          | SSH C Telnet Not Available                                                                                                    |
|                                                                       |                                                              | Note: If the Communication Manager Server connection type is change<br>SSH will change the admin port to 5022 when Add or Update is clicked<br>when Add or Update is clicked. |
|                                                                       | Fields marked * are required.                                |                                                                                                    |

Add

## 5.3. SIP User Accounts

#### 5.3.1. Avaya 9600 SIP Phone Accounts

An account should be created for each Avaya 9600 SIP Phone user by selecting Users → Add from the Avaya SIP Enablement Services left navigation panel. The account should be configured with the Survivable Call Processor for the branch location that the user is located. Each user account should also be configured with a Communication Manager Extension. The screen below illustrates the creation of user account **7104** for **Branch1** for this sample configuration. Note that the Cisco ISR Survivable Call Processor **Branch1cisco2821** was selected for all **Branch1** 9600 SIP IP Deskphones. Also verify **Add Communication Manager Extension** is ticked. Click **Add** to apply changes.

| Тор                             | Add User               |                    |
|---------------------------------|------------------------|--------------------|
| = Users                         |                        |                    |
| Add                             | Primany Handle*        | 7104               |
| Default Profile                 | Fillinary Handle       | 7104               |
| Delete                          | UserID                 | 7104               |
| Edit                            | Password*              |                    |
| List                            | Confirm Password*      |                    |
| Password                        | Host*                  | 10.255.255.100 -   |
| Search<br>Manage All Registered | First Name*            | Branch1 7104       |
| Users                           | Last Name*             | Wilson Firmware    |
| Search Registered               | Address 1              |                    |
| Search Registered Users         | Address 2              |                    |
| Address Map Priorities          | Office                 |                    |
| Adjunct Systems                 | City                   |                    |
| Aggregator                      | State                  |                    |
| Certificate Management          | Country                |                    |
| E Conferences                   | Zip                    |                    |
| Emergency Contacts              | Sunvivable Call        |                    |
| Export/Import to ProVision      | Processor              | Branch1cisco2821 🔻 |
| E Hosts                         | Add Communication      |                    |
| List                            | Manager Extension      |                    |
| Migrate Home/Edge               | Fields marked * are re | quired.            |
| IM logs                         |                        |                    |
| E Communication Managor         | Add                    |                    |

Servers

The next screen displayed is the **Add Communication Manager Extension** screen, similar to the one shown below. Enter the appropriate extension, typically the same **Extension** as the Primary Handle of the user account. Click **Add** to apply changes. This Communication Manager Extension should also be created on Avaya Communication Manager as described in **Section 5.2.** 

| Help Exit                                                                                                    |                                                                                                    |
|----------------------------------------------------------------------------------------------------|----------------------------------------------------------------------------------------------------|
| Top         ■ Users         Add         Default Profile         Delete         Edit         List         Password         Search         Manage All Registered         Users         Search Registered         Devices         Search Registered Us         Address Map Priorities         ■ Adjunct Systems         ■ Aggregator | Add Communication Manager extension for user 7104.         Add Communication Manager extension for user 7104.         Add Communication         Manager         Manager         HQCM         Server         Telds marked * are required. |

#### 5.3.2. Cisco ISR FXS Analog Phone SIP User Account

Each Branch Cisco ISR FXS Analog Phone should be configured with a SIP user account on Avaya SIP Enablement Services and a corresponding extension on Avaya Communication Manager. The user is created as described in **Section 5.3.1**.

**Note:** When creating SIP user accounts for the Branch FXS ports, the Survivable Call Processor field is left blank. The Branch Cisco ISR provides survivable service for the FXS ports.

## 5.3.3. Cisco ISR FXS Analog Phone SIP User Account

In order to allow the Branch Cisco ISR router to register its local FXS ports with the HQSES as SIP endpoints, each of the branch's will have to be set-up as Trusted Hosts.

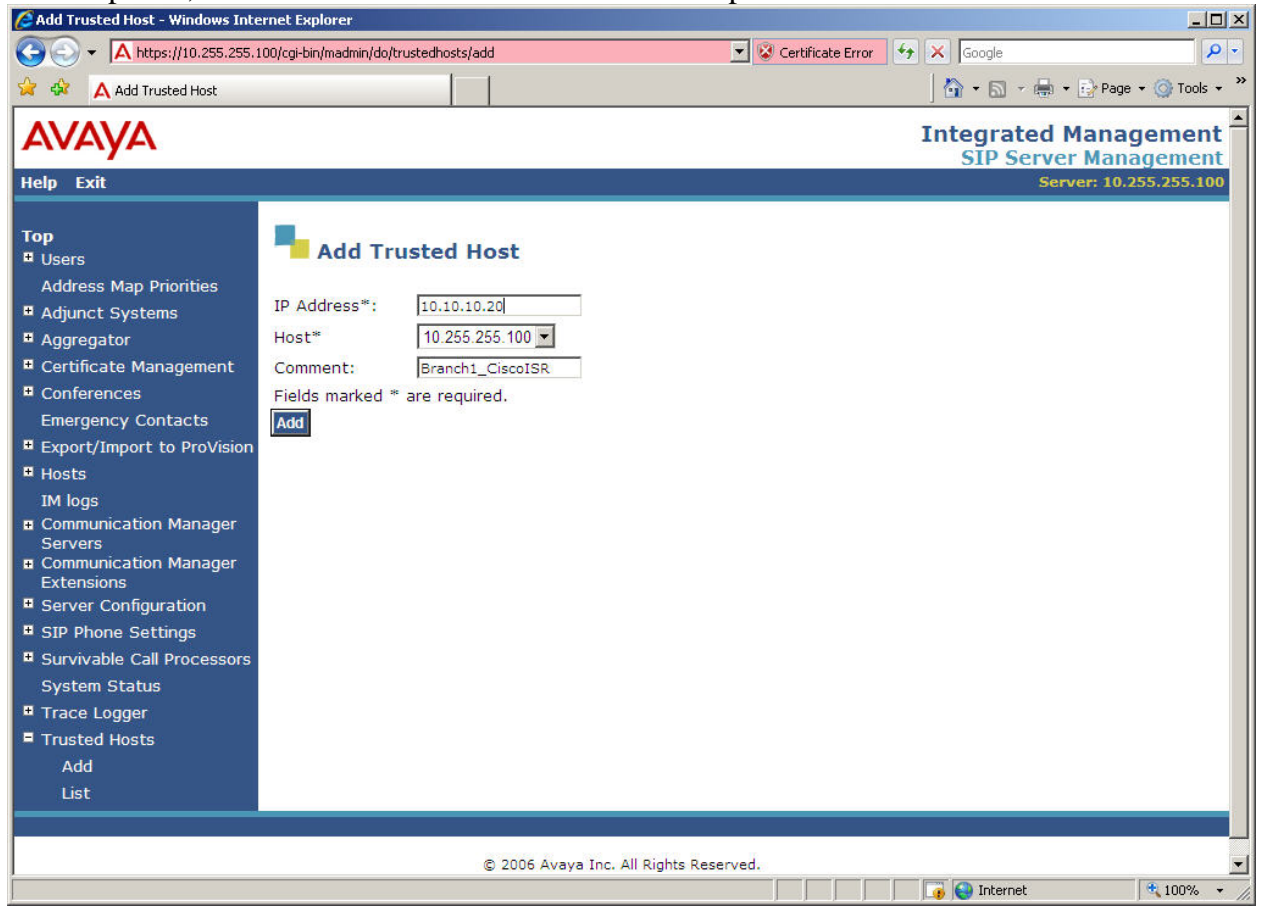

#### 5.3.4. Host Address Map

For Branch endpoints, calls to Local PSTN will route to HQ Avaya Communications Manager and HQ Avaya SIP Enablement Services, the location based routing set-up at HQ will route the call back to the Branch Cisco ISR PSTN interface. In a typical enterprise scenario, there will be multiple remote branches, the HQ Avaya SES should route the call to the proper branch Cisco ISR.

To accomplish this, Host Address Maps are created by selecting Hosts  $\rightarrow$  List  $\rightarrow$  Add Map In New Group from the Avaya SES left navigation panel. The Map should be added to the Avaya SES server to which the branch Cisco ISR is registered.

| 🕲 List Host Address Map - Mozilla I                                                                                                    | irefox                                                                                          |
|----------------------------------------------------------------------------------------------------|-------------------------------------------------------------------------------------------------|
| 🔇 💽 🛱 🔁 🗙 🖓                                                                                                    | 🔉 🔼 https://10.255.255.100/cgi-bin/madmin/do/editaddressmap/listmap?sid=1&crr 🏠 🔹 💽 🕻 Google 🔗  |
| Αναγα                                                                                                    | Integrated Management                                                                           |
| Help Exit                                                                                                    | Server: 10.255.255.100                                                                          |
| Top<br>Users<br>Address Map Priorities<br>Adjunct Systems<br>Aggregator<br>Certificate Management<br>Conferences<br>Emergency Contacts<br>Emergency Contacts<br>Export/Import to ProVision<br>Hosts<br>List<br>Migrate Home/Edge<br>IM logs | Eist Host Address Map<br>Host 10.255.255.100<br>No address map entries.<br>Add Map In New Group |
| <ul> <li>Communication Manager<br/>Servers</li> <li>Communication Manager<br/>Extensions</li> </ul>                                                                                                    |                                                                                                 |
| Server Configuration                                                                                                    |                                                                                                 |
| SIP Phone Settings                                                                                                    |                                                                                                 |
| Survivable Call Processors                                                                                                    |                                                                                                 |
| Done                                                                                                    | 10.255.255.100 🔒 🥮 🦼                                                                            |

Click Add Map In New Group

Enter the appropriate details for the Name e.g., CiscoISR\_Branch1 and Pattern ^sip:609\*. The Pattern should match the configuration in the HQ Avaya Communications Manager for each remote branch. Click Add and Continue to return to the main Hosts config page.

| 🕜 💽 📬 😋 🗙 🏠 https://10.255.255.100/cgi-bin/madmin/do/editaddressmap/addgroup?sid=1 🏠 🔹 💽 Google 🖉                                                                                                    |
|----------------------------------------------------------------------------------------------------|
| Help Exit Server: 10.255.255.100                                                                                                    |
| Top   Users   Address Map Priorities   Adjunct Systems   Aggregator   Certificate Management   Conferences   Emergency Contacts   Emergency Contacts   Export/Import to ProVision   Hosts   List   Migrate Home/Edge   IM logs   Communication Manager   Communication Manager |
| Extensions  Server Configuration  SIP Phone Settings  Survivable Call Processors                                                                                                    |

#### Click Add Another Contact

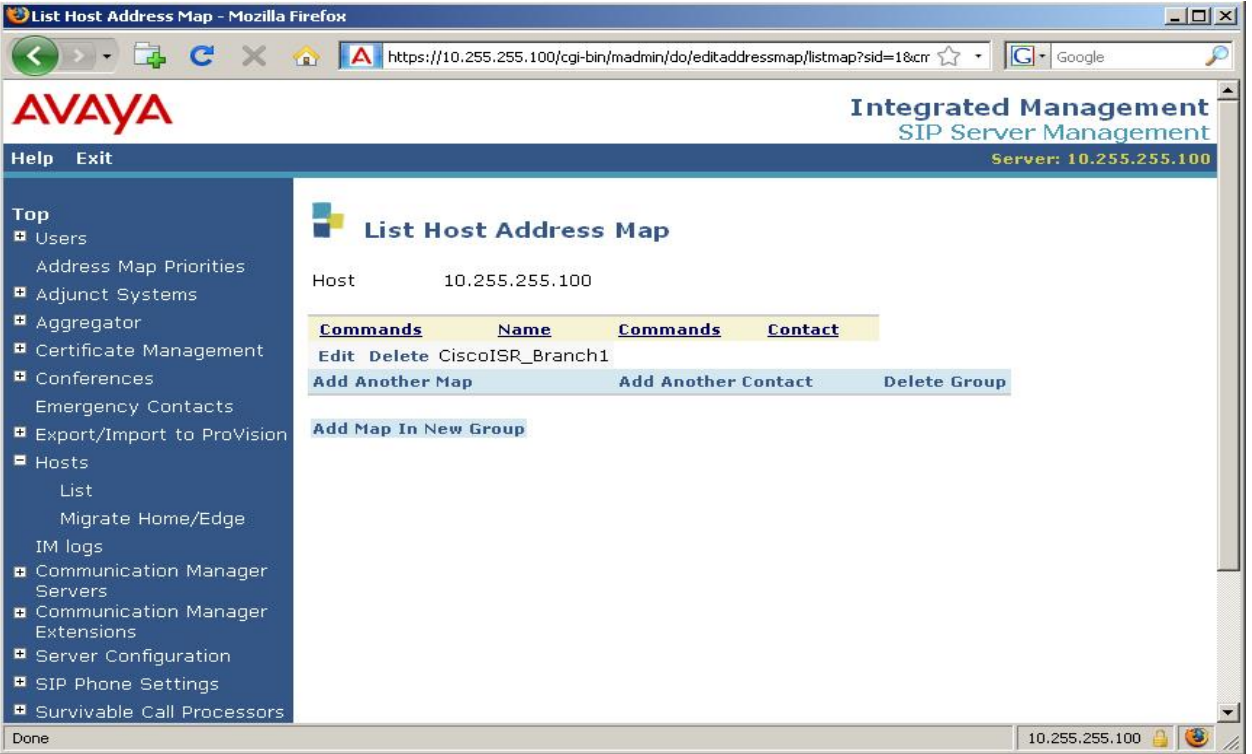

Solution & Interoperability Test Lab Application Notes ©2009 Avaya Inc. All Rights Reserved. 16 of 59 SrvGWSolCiscoDT Enter the details for the **Contact** field, the format is

**sip:\$(user)@BranchCiscoISR\_IP:5060;transport=tcp** where BranchCiscoISR\_IP is the IP address of the Branch Cisco ISR. Click **Add** and **Continue** to apply changes.

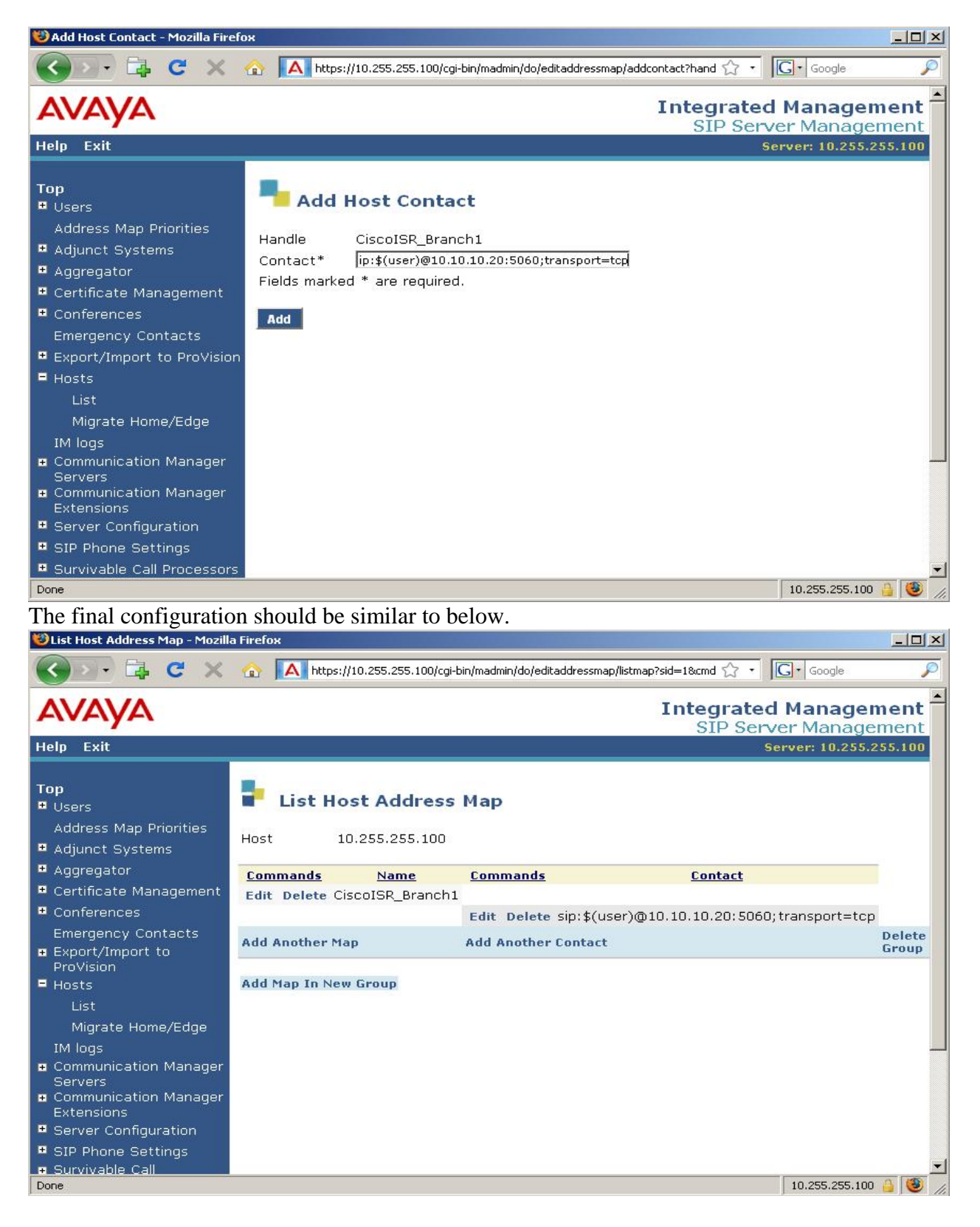

Solution & Interoperability Test Lab Application Notes ©2009 Avaya Inc. All Rights Reserved. Repeat this for all remote branches.

| 😻List Host Address Map - Mozilla                                     | a Firefox                     |                                                                 |                 |
|----------------------------------------------------------------------|-------------------------------|-----------------------------------------------------------------|-----------------|
| 🔇 💽 🛱 C 🗙                                                            | ☆ A https://10.255.255.100/cg | i-bin/madmin/do/editaddressmap/listmap?sid=1&cmd 🏠 🔹 🗔 🕻 Google | P               |
| AVAYA                                                                |                               | Integrated Manager<br>SIP Server Manage                         | ment            |
| Help Exit                                                            |                               | Server: 10.255.2                                                | 55.100          |
| <b>Top</b><br>■ Users<br>Address Map Priorities<br>■ Adjunct Systems | Host 10.255.255.100           | з Мар                                                           |                 |
| • Aggregator                                                         | <u>Commands</u> <u>Name</u>   | <u>Commands</u> <u>Contact</u>                                  |                 |
| • Certificate Management                                             | Edit Delete CiscoISR_Branch   | 1                                                               |                 |
| Conferences                                                          |                               | Edit Delete sip:\$(user)@10.10.10.20:5060;transport=tcp         |                 |
| Export/Import to                                                     | Add Another Map               | Add Another Contact                                             | Group           |
| ProVision                                                            | Edit Delete CiscoISR_Branch   | 2                                                               |                 |
| Hosts                                                                |                               | Edit Delete sip:\$(user)@11.1.1.20:5060;transport=tcp           |                 |
| List                                                                 | Add Another Map               | Add Another Contact                                             | Delete          |
| Migrate Home/Edge                                                    | Edit Delete CiscoISB Branch   | 3                                                               | aroup           |
| IM logs<br>Communication Manager                                     | Ear Delete obcoror_branen     | Edit Delete sip:\$(user)@12.1.1.20:5060:transport=tcp           |                 |
| Servers<br>Communication Manager<br>Extensions                       | Add Another Map               | Add Another Contact                                             | Delete<br>Group |
| Server Configuration                                                 | Add Map In New Group          |                                                                 |                 |
| SIP Phone Settings                                                   |                               |                                                                 |                 |
| Survivable Call                                                      |                               |                                                                 | •               |
| Done                                                                 |                               | 10.255.255.100                                                  |                 |

# 6. Avaya Communication Manager

This section describes the necessary steps to configure Avaya Communication Manager to support the Avaya Communication Manager Survivable SIP Gateway Solution in a Distributed Trunking scenario. It is assumed that the basic configuration on Avaya Communication Manager is setup and the required licensing has already been administered.

## 6.1. Administer IP node-names

Use the command **change node-name ip** to enter the appropriate configuration menu. Add the **Name** and **IP Address** for the **clan** and **medpro** cards, and also for the HQ SIP Enablement Services, **HQSES**.

change node-names ip 1 of 2 Page IP NODE NAMES Name IP Address HQSES 10.255.255.100 clan 10.255.255.4 default 0.0.0.0 10.255.255.5 medpro 10.255.255.2 procr ( 5 of 5 administered node-names were displayed ) Use 'list node-names' command to see all the administered node-names Use 'change node-names ip xxx' to change a node-name 'xxx' or add a node-name

## 6.2. Administer IP Interfaces for CLAN and Medpro cards.

List the configuration details using the command **list configuration all**, take note of the **board number** for the **CONTROL-LAN** and **IP MEDIA PROCESSOR.** 

| list configuration all              |                                                |                                  |                      |                         |                            |                            |                                  |                            |                                  |                            |                                  |                           |
|-------------------------------------|------------------------------------------------|----------------------------------|----------------------|-------------------------|----------------------------|----------------------------|----------------------------------|----------------------------|----------------------------------|----------------------------|----------------------------------|---------------------------|
|                                     |                                                | SYSTEM CONF                      | IGURA                | FION                    |                            |                            |                                  |                            |                                  |                            |                                  |                           |
| Board<br>Number                     | Board Type                                     | Code                             | Vinta                | age                     | u=ı                        | l<br>unas                  | Assi<br>ssig                     | igne<br>gneo               | ed I<br>d t:                     | Port<br>=tt:               | ts<br>i p:                       | =psa                      |
| 01A00<br>01A01<br><b>01A02</b>      | POWER SUPPLY<br>IP SERVER INTFC<br>CONTROL-LAN | 655A<br>TN2312BP<br>TN799DP      | HW28<br>HW16         | FW044<br>FW024          | 01<br>u<br>u<br>17         | 02<br>u<br>u               | 03<br>u<br>u                     | 04<br>u<br>u               | 05<br>u<br>u                     | 06<br>u<br>u               | 07<br>u<br>u                     | 08<br>u<br>u              |
| <b>01A03</b><br><b>01A04</b><br>01A | IP MEDIA PROCESSOR<br>DS1 INTERFACE            | TN2302AP<br>TN2464CP<br>TN2312BP | HW32<br>HW13<br>HW28 | FW117<br>FW022<br>FW044 | 01<br>09<br>17<br>25<br>01 | 02<br>10<br>18<br>26<br>02 | 03<br>03<br>11<br>19<br>27<br>03 | 04<br>12<br>20<br>28<br>04 | 05<br>05<br>13<br>21<br>29<br>05 | 06<br>14<br>22<br>30<br>06 | 07<br>07<br>15<br>23<br>31<br>07 | 08<br>16<br>24<br>u<br>08 |

Enter the CLAN **IP INTERFACES** configuration menu using the command **change ipinterface 01a02**. Enter the **Node Name**, verify **IP Address**, enter **Subnet Mask**, **Gateway Address**, and verify **Enable Ethernet Port** is set to **y**.

| change ip-interface 01a | 02                   | Page                   | 1 of | 2 |
|-------------------------|----------------------|------------------------|------|---|
|                         | IP INTERFACES        |                        |      |   |
|                         |                      |                        |      |   |
|                         |                      |                        |      |   |
| Type:                   | C-LAN                |                        |      |   |
| Slot:                   | 01A02                |                        |      |   |
| Code/Suffix:            | TN799 D              |                        |      |   |
| Node Name:              | clan                 |                        |      |   |
| IP Address:             | 10.255.255.4         |                        |      |   |
| Subnet Mask:            | 255.255.255.0        | Link:                  | 1    |   |
| Gateway Address:        | 10.255.255.254       |                        |      |   |
| Enable Ethernet Port?   | У                    | Allow H.323 Endpoints? | У    |   |
| Network Region:         | 1                    | Allow H.248 Gateways?  | У    |   |
| VLAN:                   | n                    | Gatekeeper Priority:   | 5    |   |
|                         |                      |                        |      |   |
| Target socket load and  | Warning level: 400   |                        |      |   |
| Receive Buffer T        | CP Window Size: 8320 |                        |      |   |
|                         | ETHERNET OPTION      | 5                      |      |   |
| Auto?                   | V                    |                        |      |   |
|                         | -                    |                        |      |   |

Enter the Medpro IP INTERFACES configuration menu using the command change ipinterface 01a03. Enter the Node Name, verify IP Address, enter the Subnet Mask, Gateway Address and verify Enable Ethernet Port is set to v.

| 2                     | v                  |      |      |   |
|-----------------------|--------------------|------|------|---|
| change ip-interface 0 | 1a03               | Page | 1 of | 1 |
|                       | IP INTERFACES      |      |      |   |
|                       |                    |      |      |   |
|                       |                    |      |      |   |
| Тур                   | e: MEDPRO          |      |      |   |
| Slo                   | t: 01A03           |      |      |   |
| Code/Suffi            | x: TN2302          |      |      |   |
| Node Nam              | e: medpro          |      |      |   |
| IP Addres             | s: 10 .255.255.5   |      |      |   |
| Subnet Mas            | k: 255.255.255.0   |      |      |   |
| Gateway Addres        | s: 10 .255.255.254 |      |      |   |
| Enable Ethernet Por   | t? y               |      |      |   |
| Network Regio         | n: 1               |      |      |   |
| A.IV                  | N: n               |      |      |   |
|                       |                    |      |      |   |
|                       |                    |      |      |   |
|                       |                    |      |      |   |
|                       | ETHERNET OPTIONS   |      |      |   |
| Aut                   | o? v               |      |      |   |
| 110.0                 | - 1                |      |      |   |
|                       |                    |      |      |   |

#### 6.3. Administer DS1 card

In this sample configuration, an E1 ISDN trunk is used to link the Headquarters Avaya Communications Manager to the Public Switched Telephone Network. Use the command **change ds1 01a04** to enter the **DS1 CIRCUIT PACK** configuration menu, set the **Line Coding** as **hdb3**, set the **Signaling Mode** as **isdn-pri**, **Connect** as **network**, and **Idle code** as **01010100**. These settings match the provider end settings of the E1 Trunk.

| abange del 01a04      |          |                               | Dage     | 1 of | 1 |  |
|-----------------------|----------|-------------------------------|----------|------|---|--|
| change ust viavy      |          |                               | Fage     | I UI | 1 |  |
|                       |          | DS1 CIRCUIT PACK              |          |      |   |  |
|                       |          |                               |          |      |   |  |
| Location:             | 01A04    | Name:                         | Trunk 20 |      |   |  |
| Dit Data:             | 2 0 4 9  | Line Goding.                  | hdh2     |      |   |  |
| BIL Rate:             | 2.040    | Line Coding:                  | nabs     |      |   |  |
| Signaling Mode:       | isdn-pri |                               |          |      |   |  |
| Connect.              | notwork  |                               |          |      |   |  |
| connect:              | network  |                               |          |      |   |  |
| TN-C7 Long Timers?    | n        | Country Protocol:             | etsi     |      |   |  |
| Interworking Message: | PROGress |                               |          |      |   |  |
| Interface Companding: | alaw     | CRC?                          | v        |      |   |  |
|                       | 01010100 |                               | 7        |      |   |  |
| Tate code:            | 01010100 |                               |          |      |   |  |
|                       | 1        | DCP/Analog Bearer Capability: | 3.1kHz   |      |   |  |
|                       |          |                               |          |      |   |  |
|                       |          | T303 Timer(sec):              | 4        |      |   |  |
|                       |          | Disable Restarts?             | n        |      |   |  |
|                       |          |                               |          |      |   |  |
| Slip Detection?       | У        | Near-end CSU Type: o          | other    |      |   |  |

#### 6.4. Locations

The locations of each branch as well as Headquarters should be defined within Avaya Communication Manager using the **change locations** command. The values used in the sample configuration are shown below. The location number (**Loc No**), **Name** and local area code (**NPA**) are entered as defined in **Table 1**. All remaining fields have been left at default values. The **Timezone Offset** can be used if locations reside within different time zones. All locations are within the same time zone in the sample configuration so the default value of 00:00 is used

| char                                                                                               | nge locations                                         |                                                                                                    |                          |            |            |                                 | Page | 1 of 16              |  |  |  |  |  |
|----------------------------------------------------------------------------------------------------|-------------------------------------------------------|----------------------------------------------------------------------------------------------------|--------------------------|------------|------------|---------------------------------|------|----------------------|--|--|--|--|--|
|                                                                                                    |                                                       |                                                                                                    | LOCAT                    | IONS       |            |                                 |      |                      |  |  |  |  |  |
|                                                                                                    |                                                       |                                                                                                    |                          |            |            |                                 |      |                      |  |  |  |  |  |
|                                                                                                    | ARS Prefix 1 Required For 10-Digit NANP Calls? y      |                                                                                                    |                          |            |            |                                 |      |                      |  |  |  |  |  |
| Loc<br>No<br>1:<br>2:<br>3:<br>4:<br>5:<br>6:<br>7:<br>8:<br>9:<br>10:<br>11:<br>12:<br>13:<br>14: | Name<br>Headquarters<br>Branch1<br>Branch2<br>Branch3 | Timezone Rule<br>Offset<br>+ 00:00 0<br>+ 00:00 0<br>+ 00:00 0<br>+ 00:00 0<br>:<br>:<br>:<br>:<br>:<br>:<br>:<br>:<br>:<br>:<br>:<br>:<br>: | NPA<br>609<br>709<br>809 | ARS<br>FAC | Atd<br>FAC | Disp Pro<br>Parm<br>1<br>1<br>1 | efix | Proxy Sel<br>Rte Pat |  |  |  |  |  |
| 14:                                                                                                |                                                       | :                                                                                                    |                          |            |            |                                 |      |                      |  |  |  |  |  |

#### 6.5. IP Codec set

The voice codec to be used throughout the enterprise are defined in the **IP Codec Set** form. For this sample configuration, a single **codec set** is used with a single codec type defined. The **change ip-codec-set** command is shown below to define **Codec Set 1** where the **G.711MU** codec is entered.

```
change ip-codec-set 1
                                                                1 of
                                                                       2
                                                          Page
                       IP Codec Set
   Codec Set: 1
           Silence Frames
   Audio
                                   Packet
   Codec
             Suppression Per Pkt Size(ms)
1: G.711MU
                            2
                                     20
                   n
 2:
    Media Encryption
1: none
 2:
 3:
```

## 6.6. IP Network Region

IP Network Regions are defined for each branch location as well as the Headquarters location as defined in **Table 1** using the **change ip-network-region** command. The IP Network Regions are mapped to the locations previously created. The values used in the sample configuration for Headquarters IP Network Region 1 are shown below. The **Location**, **Name**, **Codec Set** and **Authoritative Domain** field values shown are specific to the sample configuration. All remaining fields have been left at default values. The Authoritative Domain is the SIP domain name defined within the Avaya SES and used throughout the enterprise for SIP communications.

```
1 of 19
change ip-network-region 1
                                                                      Page
                                 IP NETWORK REGION
  Region: 1
Location: 1
                 Authoritative Domain: du.rnd.avaya.com
    Name: Headquarters
MEDIA PARAMETERS
                                  Intra-region IP-IP Direct Audio: yes
      Codec Set: 1
                                  Inter-region IP-IP Direct Audio: yes
   UDP Port Min: 2048
                                             IP Audio Hairpinning? n
   UDP Port Max: 3329
DIFFSERV/TOS PARAMETERS
                                            RTCP Reporting Enabled? y
Call Control PHB Value: 46
Audio PHB Value: 46
Wide DVB Value: 46
RTCP MONITOR SERVER PARAMETERS
Use Default Server Parameters? y
        Video PHB Value: 26
802.1P/Q PARAMETERS
Call Control 802.1p Priority: 6
        Audio 802.1p Priority: 6
        Video 802.1p Priority: 5
                                        AUDIO RESOURCE RESERVATION PARAMETERS
H.323 IP ENDPOINTS
                                                            RSVP Enabled? n
 H.323 Link Bounce Recovery? y
Idle Traffic Interval (sec): 20
  Keep-Alive Interval (sec): 5
            Keep-Alive Count: 5
```

The values used in the sample configuration for **Branch 1 IP Network Region 2** are shown below. The **Location**, **Name**, **Codec Set** and **Authoritative Domain** field values shown are specific to this sample configuration. All remaining fields have been left at default values. Follow the same steps to create the IP Network Regions for the remaining branch locations.

```
change ip-network-region 2
                                                                     Page
                                                                             1 of 19
                                 IP NETWORK REGION
  Region: 2
Location: 2
                 Authoritative Domain: du.rnd.avaya.com
   Name: Branch1
                                Intra-region IP-IP Direct Audio: yes
MEDIA PARAMETERS
                            Inter-region IP-IP Direct Audio: yes
      Codec Set: 1
   UDP Port Min: 2048
                                             IP Audio Hairpinning? n
   UDP Port Max: 3329
DIFFSERV/TOS PARAMETERS
                                           RTCP Reporting Enabled? y
Call Control PHB Value: 46
Audio PHB Value: 46
RTCP Reporting Enabled? y
RTCP MONITOR SERVER PARAMETERS
Use Default Server Parameters? y
        Video PHB Value: 26
802.1P/Q PARAMETERS
 Call Control 802.1p Priority: 6
        Audio 802.1p Priority: 6
        Video 802.1p Priority: 5
                                        AUDIO RESOURCE RESERVATION PARAMETERS
H.323 IP ENDPOINTS
                                                           RSVP Enabled? n
 H.323 Link Bounce Recovery? y
Idle Traffic Interval (sec): 20
   Keep-Alive Interval (sec): 5
            Keep-Alive Count: 5
```

The following screen illustrates a portion of **Page 3** for **network region 2**. The connectivity between network regions is specified under the **Inter Network Region Connection Management** heading, beginning on Page 3. For example, **codec set 1** is specified for connections between **network region 2** and **network region 1**.

| disp                                                              | play                                          | ip-net                 | work-1                    | region 2                           |                       |                 |     |                        | Page       | 3 of      | 19                       |  |
|-------------------------------------------------------------------|-----------------------------------------------|------------------------|---------------------------|------------------------------------|-----------------------|-----------------|-----|------------------------|------------|-----------|--------------------------|--|
|                                                                   |                                               |                        | II                        | nter Netw                          | ork Region            | Connect         | ion | Management             |            |           |                          |  |
| src<br>rgn<br>2<br>2<br>2<br>2<br>2<br>2<br>2<br>2<br>2<br>2<br>2 | dst<br>rgn<br>1<br>2<br>3<br>4<br>5<br>6<br>7 | codec<br>set<br>1<br>1 | direct<br>WAN<br><b>Y</b> | t WAN-B<br>Units<br><b>NoLimit</b> | W-limits<br>Total Nor | Video<br>m Prio | Shr | Intervening<br>Regions | Dyn<br>CAC | IGAR<br>n | AGL<br><b>all</b><br>all |  |

## 6.7. IP Network Map

IP addresses are used to associate a device with a specific IP Network Region. The IP Network Region can be associated with a specific location as previously described. The **change ip-network-map** command is used to perform the IP address to IP Network Region mapping. The IP Address Mapping used in the sample configuration is shown below based on the information from **Table 1**. In this case, the full subnet for each location is entered with the corresponding IP Network Region number.

| change ip-network | -map            |           |        |      | Page 1 of 32 | 2 |
|-------------------|-----------------|-----------|--------|------|--------------|---|
|                   | IP ADDRES       | S MAPPING |        |      |              |   |
|                   |                 |           |        |      | Emergency    |   |
|                   |                 | Subnet    |        |      | Location     |   |
| From IP Address   | (To IP Address  | or Mask)  | Region | VLAN | Extension    |   |
| 10 .10 .10 .0     | 10 .10 .10 .255 | 24        | 2      | n    |              |   |
| 10 .255.255.0     | 10 .255.255.255 | 24        | 1      | n    |              |   |
| 11 .1 .1 .0       | 11 .1 .1 .255   | 24        | 3      | n    |              |   |
| 12 .1 .1 .0       | 12 .1 .1 .255   | 24        | 4      | n    |              |   |

# 6.8. HQ Avaya Communication Manager Signaling and Trunk Group Configuration

The HQ Avaya Communications Manager requires Signaling groups/Trunk groups for connectivity to HQ Avaya SIP Enablement Services and also to the Public Switched Telephone Network.

#### 6.8.1. Create SIP Signaling / Trunk Groups

Adding a SIP signaling/trunk group for communications between HQ Avaya SIP Enablement Services and the HQ Avaya Communication Manager. To enter the new signaling group, use the command **add signaling-group 10**. Set the **Group Type** as **sip**, **Transport Method** as **tls**. Set the **Near-end Node Name** as **clan** and **Far-end Node Name** as the **HQSES**. Set the **Far-end Domain** to the appropriate value for the environment.

```
add signaling-group 10
                               SIGNALING GROUP
Group Number: 10
                            Group Type: sip
                      Transport Method: tls
 Near-end Node Name: clan
                                           Far-end Node Name: HQSES
Near-end Listen Port: 5061
                                         Far-end Listen Port: 5061
                                      Far-end Network Region: 1
      Far-end Domain: du.rnd.avaya.com
                                           Bypass If IP Threshold Exceeded? n
       DTMF over IP: rtp-payload
                                            Direct IP-IP Audio Connections? y
                                                      IP Audio Hairpinning? n
       Enable Layer 3 Test? y
Session Establishment Timer(min): 3
                                                Alternate Route Timer(sec): 6
```

To add a corresponding trunk group, use the command **add trunk-group 10**. Set **Group Type** as **sip**. Choose value for the **TAC**. Set **Group Name** to an appropriate name, **Service Type** to **tie**, **Signaling Group** to **10**, and configure the desired **Number of Members**.

**Note:** When creating SIP user accounts for the Branch FXS ports, the Survivable Call Processor field is left blank. The Branch Cisco ISR provides survivable service for the FXS ports.

| add trunk-group 10                                                            |                                                      | Page                                      | 1 of 21                 |
|-------------------------------------------------------------------------------|------------------------------------------------------|-------------------------------------------|-------------------------|
|                                                                               | TRUNK GROUP                                          |                                           |                         |
| Group Number: 10<br>Group Name: To HQS<br>Direction: two-wa<br>Dial Access? n | <b>Group Type:</b><br>ES COR:<br>y Outgoing Display? | sip CDR<br>1 TN: 1<br>n<br>Night Service: | Reports: y<br>TAC: 110  |
| Queue Length: 0<br>Service Type: tie                                          | Auth Code?                                           | n                                         |                         |
|                                                                               |                                                      | Signaling<br>Number of M                  | Group: 10<br>embers: 10 |

For location based routing, another Signaling / Trunk Group is created to route the local Branch PSTN call invite back to the HQSES. Adding a SIP signaling/trunk group for communications from HQ Avaya Communication Manager back to the HQ Avaya SIP Enablement Services. To enter the new signaling group, use the command **change signaling-group 11**. Set the **Group Type** as **sip**, **Transport Method** as **tls**. Set the **Near-end Node Name** as **clan** and **Far-end Node Name** as the **HQSES**, Set the **Far-end Domain** to the appropriate value for the environment.

```
change signaling-group 11

SIGNALING GROUP

Group Number: 11 Group Type: sip

Transport Method: tls

Near-end Node Name: clan

Near-end Listen Port: 5061

Far-end Domain: du.rnd.avaya.com

Far-end Domain: du.rnd.avaya.com

DTMF over IP: rtp-payload

DTMF over IP: rtp-payload

DTMF over IP: rtp-payload

DTMF over IP: rtp-payload

DTMF over IP: rtp-payload

Enable Layer 3 Test? n

Session Establishment Timer(min): 3 Alternate Route Timer(sec): 6
```

To add a corresponding trunk group, use the command **add trunk-group 11**. Set **Group Type** as **sip**. Choose value for the **TAC**. Set **Group Name** to an appropriate name, **Service Type** to **tie**, **Signaling Group** to **11**, and configure the desired **Number of Members**.

 change trunk-group 11
 Page 1 of 21

 TRUNK GROUP
 TRUNK GROUP

 Group Number: 11
 Group Type: sip
 CDR Reports: y

 Group Name: ACMtoSES BranchLocal
 COR: 1
 TN: 1
 TAC: 118

 Direction: two-way
 Outgoing Display? n
 Night Service:

 Queue Length: 0
 Auth Code? n
 Signaling Group: 11

 Number of Members: 10
 Number of Members: 10

#### 6.8.2. Create Route Pattern

Adding a route-pattern for the signaling/trunk groups created in the previous steps. To enter the configuration menu, use the command **change route-pattern 10.** Choose a relevant **Pattern Name** e.g., **HQSES.** Set the **Grp No** as the number given to the matching signaling/trunk group. In this case **10** and set **FRL** to **0**.

```
change route-pattern 10
                                                       Page
                                                             1 of
                                                                   3
                 Pattern Number: 10 Pattern Name: HOSES
                        SCCAN? n Secure SIP? n
   Grp FRL NPA Pfx Hop Toll No. Inserted
                                                             DCS/ IXC
   No Mrk Lmt List Del Digits
                                                             QSIG
                        Dgts
                                                             Intw
1:10 0
                                                              n user
2:
                                                              n user
3:
                                                              n user
4:
                                                                 user
                                                              n
5:
                                                              n
                                                                 user
6:
                                                              n
                                                                  user
    BCC VALUE TSC CA-TSC
                         ITC BCIE Service/Feature PARM No. Numbering LAR
   0 1 2 M 4 W Request
                                                   Dgts Format
                                                 Subaddress
1: yyyyyn n
                        rest
                                                                 none
2: yyyyyn n
                        rest
                                                                 none
3: ууууул п
                        rest
                                                                 none
4: yyyyyn n
                        rest
                                                                 none
5: уууууп п
                        rest
                                                                 none
6: ууууул п
                         rest
                                                                 none
```

Use the command **change route-pattern 11 to associate a route pattern with trunk group 11.** Choose a relevant **Pattern Name** e.g., **Back to HQSES.** Set the **Grp No** as the number given to the matching signaling/trunk group, in this case 11 and set **FRL** to **0**. The routing back to the HQSES includes removing the leading digit, in this case just the first digit , **No. Del Dgts** (Digits) is set to **1**.

| . c | hang | e ro  | ute- | patt | ern  | 11     |        |       |       |        |       |      |      |      | Page   | 1    | of    | 3 |
|-----|------|-------|------|------|------|--------|--------|-------|-------|--------|-------|------|------|------|--------|------|-------|---|
|     |      |       |      |      | Patt | tern 1 | Number | c: 10 | Patt  | ern Na | me:   | Back | to 1 | HQS  | ES     |      |       |   |
|     |      |       |      |      |      |        | SCCAL  | N? n  | Se    | cure S | SIP?  | n    |      |      |        |      |       |   |
|     | Grp  | FRL   | NPA  | Pfx  | Нор  | Toll   | No.    | Insei | rted  |        |       |      |      |      |        | DCS  | / IXC |   |
|     | No   |       |      | Mrk  | Lmt  | List   | Del    | Digit | ts    |        |       |      |      |      |        | QSIC | ÷     |   |
|     |      |       |      |      |      |        | Dgts   |       |       |        |       |      |      |      |        | Intv | V     |   |
| 1:  | 11   | 0     |      |      |      |        | 1      |       |       |        |       |      |      |      |        | n    | user  |   |
| 2:  |      |       |      |      |      |        |        |       |       |        |       |      |      |      |        | n    | user  |   |
| 3:  |      |       |      |      |      |        |        |       |       |        |       |      |      |      |        | n    | user  |   |
| 4:  |      |       |      |      |      |        |        |       |       |        |       |      |      |      |        | n    | user  |   |
| 5:  |      |       |      |      |      |        |        |       |       |        |       |      |      |      |        | n    | user  |   |
| 6:  |      |       |      |      |      |        |        |       |       |        |       |      |      |      |        | n    | user  |   |
|     |      | ~     |      |      | ~    |        |        |       | ~ '   | · _    |       |      |      |      |        |      |       |   |
|     | BCC  | L VAI | LUE  | TSC  | CA-' | rse    | THG    | BCIE  | Servı | ce/ŀea | ature | PARM | 1 N  | 0.1  | Number | ring | LAR   |   |
|     | 0 1  | 2 M   | 4 W  |      | Requ | lest   |        |       |       |        |       |      | Dg   | ts . | Format | -    |       |   |
|     |      |       |      |      |      |        |        |       |       |        |       | Su   | bad  | dre  | SS     |      |       |   |
| 1:  | УУ   | УУ    | y n  | n    |      |        | rest   | 5     |       |        |       |      |      |      |        |      | none  |   |
| 2:  | УУ   | УУ    | y n  | n    |      |        | rest   | 5     |       |        |       |      |      |      |        |      | none  |   |
| 3:  | УУ   | УУ    | y n  | n    |      |        | rest   | 5     |       |        |       |      |      |      |        |      | none  |   |
| 4:  | УУ   | УУ    | y n  | n    |      |        | rest   | 2     |       |        |       |      |      |      |        |      | none  |   |
| 5:  | УУ   | У У   | y n  | n    |      |        | rest   | 2     |       |        |       |      |      |      |        |      | none  |   |
| 6:  | УУ   | УУ    | y n  | n    |      |        | rest   | 2     |       |        |       |      |      |      |        |      | none  |   |
|     |      |       |      |      |      |        |        |       |       |        |       |      |      |      |        |      |       |   |

Solution & Interoperability Test Lab Application Notes ©2009 Avaya Inc. All Rights Reserved. 28 of 59 SrvGWSolCiscoDT

#### 6.8.3. Create ISDN Signaling / Trunk Group

Adding a SIP signaling/trunk group for communications between HQ Avaya Communication Manager and the Public Switched Telephone Network.

**Note:** The field **Primary D-Channel:** refers to the DS1 card slot, **01A04** and the data channel for E1 ISDN is **16**.

Enter the **SIGNALING GROUP** configuration menu using the command **add signaling-group** 20. Set the **Group Type** as **isdn-pri**, set the **Primary D-Channel** as **01A0416**. Set **Trunk Group for Channel Selection** as **20**, and the **TSC Supplementary Service Protocol** as **c**.

add signaling-group 20 SIGNALING GROUP
Group Number: 20
Group Type: isdn-pri
Associated Signaling? y
Max number of NCA TSC: 0
Primary D-Channel: 01A0416
Trunk Group for Channel Selection: 20
Trunk Group for Channel Selection: 20
TSC Supplementary Service Protocol: c
ETSI CCBS Support: both-directions Add a trunk group using the command **add trunk-group 20**. Set the **Group Type** as **isdn**, choose an appropriate **Group Name**, set **TAC** to an appropriate value, in this case the next available value, **111**. **Carrier Medium** is **PRI/BRI** and **Service Type** is **public-ntwrk**.

| add trunk-grou | up 20        |                           | Page 1 of 21            |
|----------------|--------------|---------------------------|-------------------------|
|                |              |                           |                         |
| Group Number:  | 20           | Group Type: isdn          | CDR Reports: y          |
| Group Name:    | OUTSIDE CALL | COR: 1                    | TN: 1 <b>TAC: 111</b>   |
| Direction:     | two-way      | Outgoing Display? y       | Carrier Medium: PRI/BRI |
| Dial Access?   | У            | Busy Threshold: 255 Night | Service:                |
| Queue Length:  | 0            |                           |                         |
| Service Type:  | public-ntwrk | Auth Code? n              | TestCall ITC: rest      |
|                | Far          | End Test Line No:         |                         |
| TestCall BCC:  | 4            |                           |                         |
|                |              |                           |                         |

Complete configuration changes to the relevant trunk group. Navigate to page 5. For each channel, enter the **Port 01A04xx** and **Sig Grp 20.** Repeat this for all 30 channels.

| chang | ge trunk- | -group 20  |      |             | Page                                 | 5 of | 21 |
|-------|-----------|------------|------|-------------|--------------------------------------|------|----|
|       |           |            |      | TRUNK GROUP |                                      |      |    |
|       |           |            |      | Admini      | <pre>stered Members (min/max):</pre> | 1/30 |    |
| GROUE | P MEMBER  | ASSIGNMENT | S    | То          | tal Administered Members:            | 30   |    |
|       |           |            |      |             |                                      |      |    |
|       | Port      | Code Sfx   | Name | Night       | Sig Grp                              |      |    |
| 1:    | 01A0401   | TN2464 C   |      |             | 20                                   |      |    |
| 2:    | 01A0402   | TN2464 C   |      |             | 20                                   |      |    |
| 3:    | 01A0403   | TN2464 C   |      |             | 20                                   |      |    |
| 4:    | 01A0404   | TN2464 C   |      |             | 20                                   |      |    |
| 5:    | 01A0405   | TN2464 C   |      |             | 20                                   |      |    |
| 6:    | 01A0406   | TN2464 C   |      |             | 20                                   |      |    |
| 7:    | 01A0407   | TN2464 C   |      |             | 20                                   |      |    |
| 8:    | 01A0408   | TN2464 C   |      |             | 20                                   |      |    |
| 9:    | 01A0409   | TN2464 C   |      |             | 20                                   |      |    |
| 10:   | 01A0410   | TN2464 C   |      |             | 20                                   |      |    |
| 11:   | 01A0411   | TN2464 C   |      |             | 20                                   |      |    |
| 12:   | 01A0412   | TN2464 C   |      |             | 20                                   |      |    |
| 13:   | 01A0413   | TN2464 C   |      |             | 20                                   |      |    |
| 14:   | 01A0414   | TN2464 C   |      |             | 20                                   |      |    |
| 15:   | 01A0415   | TN2464 C   |      |             | 20                                   |      |    |

#### 6.8.4. Create ISDN Route Pattern

Enter the configuration menu using the command **change route-pattern 20**. Choose a relevant **Pattern Name** e.g., **DialoutPSTN**. Set the **Grp No** as **20** and **FRL** as **0**.

change route-pattern 20 Page 1 of 3 Pattern Number: 20 Pattern Name: DialoutPSTN SCCAN? n Secure SIP? n Grp FRL NPA Pfx Hop Toll No. Inserted DCS/ IXC Mrk Lmt List Del Digits No QSIG Dqts Intw 1: 20 0 user n 2: n user 3: n user 4: n user 5: n user 6: n user BCC VALUE TSC CA-TSC ITC BCIE Service/Feature PARM No. Numbering LAR 0 1 2 M 4 W Request Dats Format Subaddress 1: y y y y y n n rest none 2: ууууул n rest none 3: уууууп п rest none 4: yyyyyn n rest none 5: yyyyyn n rest none 6: уууууп п rest none

It is assumed that the **dialplan** and **aar analysis** will be configured to suit the particular list of extensions and call routing parameters. See **Appendix 12.1 & 12.2** for details of the **dialplan** and **aar analysis** used in this sample configuration.

#### 6.8.5. Automatic Route Selection (ARS)

The Automatic Route Selection (ARS) entries highlighted in this section focus on the local and long distance dialing from branch locations. The sample configuration designates **9** as the ARS Access Code as shown below on **Page 1** of the **change feature-access-codes** form. Calls with a leading **9** will be directed to the ARS routing table.

| change feature-access-codes                              | Page  | 1 of | 6 |
|----------------------------------------------------------|-------|------|---|
| FEATURE ACCESS CODE (FAC)                                |       |      |   |
| Abbreviated Dialing List1 Access Code:                   |       |      |   |
| Abbreviated Dialing List2 Access Code:                   |       |      |   |
| Abbreviated Dialing List3 Access Code:                   |       |      |   |
| Abbreviated Dial - Prgm Group List Access Code:          |       |      |   |
| Announcement Access Code:                                |       |      |   |
| Answer Back Access Code:                                 |       |      |   |
| Attendant Access Code:                                   |       |      |   |
| Auto Alternate Routing (AAR) Access Code:                |       |      |   |
| Auto Route Selection (ARS) - Access Code 1: 9 Access Cod | de 2: |      |   |
| Automatic Callback Activation: Deactivat                 | tion: |      |   |
| Call Forwarding Activation Busy/DA: All: Deactivat       | tion: |      |   |
| Call Forwarding Enhanced Status: Act: Deactivat          | tion: |      |   |

The **change ars analysis location x y** is used to make location specific routing entries where the **x** is the location number and the **y** is the dialed digit string to match on. Each branch location has an ARS entry for the local area code of the branch. These ARS location tables are used by Avaya Communication Manager for source based routing. The location specific ARS entries for each Branch are shown below. **Route Pattern 11** is used when a match is made on any of these ARS entries, in this example the digits matched will be **1609**.

| change a | rs analysis loca | tion 2 160 | 9           |          |      | Page 1 of 2     |
|----------|------------------|------------|-------------|----------|------|-----------------|
|          |                  | ARS DI     | IGIT ANALYS | SIS TABL | Ε    |                 |
|          |                  |            | Location:   | 2        |      | Percent Full: 1 |
|          |                  |            |             |          |      |                 |
|          | Dialed           | Total      | Route       | Call     | Node | ANI             |
|          | String           | Min Max    | Pattern     | Type     | Num  | Reqd            |
| 1609     |                  | 99         | 11          | natl     |      | n               |
|          |                  |            |             |          |      |                 |

#### 6.8.6. Automatic Route Selection Global Digit Analysis

The **change ars analysis y** command is used to make global routing entries where the y is the dialed digit string to match. A match on this table can occur if there is no match on the ARS location table for the branch originating the call. In this sample configuration long distance calls, 1 + 10 digits, will match the Dialed String of 1 with 11 digits and select Route Pattern 20.

**Route Pattern 20** is configured to use a Trunk Group with terminates on the Avaya G650 Media Gateway at the Headquarters location for PSTN terminations. The configuration of Route Pattern 20, the associated PSTN Trunk Group and the Avaya G650 are out of scope of these Application Notes and are therefore not included.

| change ars analysis 1 |               |       |            |      |               | Page 1 of     | 2 |
|-----------------------|---------------|-------|------------|------|---------------|---------------|---|
|                       | А             | RS DT | GTT ANALYS |      |               |               |   |
|                       | Teretient all |       |            |      | Dowgont Eull: | 1             |   |
|                       |               |       | LOCallon.  | ail  |               | Percent Full. | T |
|                       |               |       |            |      |               |               |   |
| Dialed                | Tot           | al    | Route      | Call | Node          | ANI           |   |
| String                | Min           | Max   | Pattern    | Type | Num           | Reqd          |   |
| 1                     | 9             | 9     | 20         | op   |               | n             |   |
| 101xxxx0              | 18            | 18    | deny       | op   |               | n             |   |
| 101xxxx01             | 16            | 24    | deny       | iop  |               | n             |   |
| 101xxxx011            | 17            | 25    | deny       | intl |               | n             |   |
| 101xxxx1              | 18            | 18    | deny       | fnpa |               | n             |   |
| 10xxx0                | б             | б     | deny       | op   |               | n             |   |
| 10xxx0                | 16            | 16    | deny       | op   |               | n             |   |
| 10xxx01               | 14            | 22    | deny       | iop  |               | n             |   |
| 10xxx011              | 15            | 23    | deny       | intl |               | n             |   |
| 10xxx1                | 16            | 16    | deny       | fnpa |               | n             |   |

## 6.9. HQ Avaya CM Stations and Off PBX Station mapping

Along with the regular stations added, for example, HQ H323 endpoints, there is also a requirement for all remote branch endpoints i.e., SIP and FXS Analog phones, to have **stations** entries added to the HQ Avaya Communication Manager. These stations will also be configured with **off-pbx-telephone** details.

For this sample configuration, the set-up of station **7104** is used as an example. To enter the configuration menu use the command **add station 7104**. Set the **Extension** to **7104**, and **Security Code** as **710400**, the same credentials used when creating a user on the HQSES. Choose a relevant **Name** e.g., **Branch1 7104**. The rest of the setting can be left as default.

| add station 7104         | Page 1 of 6                        |
|--------------------------|------------------------------------|
|                          | STATION                            |
| Extension: 7104          | Lock Messages? n BCC: 0            |
| Type: 9620               | Security Code: 710400 TN: 1        |
| Port: S00016             | Coverage Path 1: COR: 1            |
| Name: Branch1 7104       | Coverage Path 2: COS: 1            |
|                          | Hunt-to Station:                   |
| STATION OPTIONS          |                                    |
|                          | Time of Day Lock Table:            |
| Loss Group:              | 19 Personalized Ringing Pattern: 1 |
|                          | Message Lamp Ext: 7104             |
| Speakerphone:            | 2-way Mute Button Enabled? y       |
| Display Language:        | english                            |
| Survivable GK Node Name: |                                    |
| Survivable COR:          | internal Media Complex Ext:        |
| Survivable Trunk Dest?   | y IP SoftPhone? n                  |
|                          |                                    |
|                          |                                    |
|                          |                                    |
|                          |                                    |
|                          | Customizable Labels? y             |
|                          |                                    |

Add this station as an **off-pbx-telephone**, to enter the off-pbx-telephone station-mapping configuration menu, use the command **change off-pbx-telephone station-mapping 7104**. Set the **Application** as **OPS**, **Phone Number** as **7104**, **Trunk Selection** as **10** and **Config Set** as **1**.

| change off-pbx                              | change off-pbx-telephone station-mapping 7104 Page 1 of 2 |                   |              |                    |               |  |  |  |  |
|---------------------------------------------|-----------------------------------------------------------|-------------------|--------------|--------------------|---------------|--|--|--|--|
| STATIONS WITH OFF-PBX TELEPHONE INTEGRATION |                                                           |                   |              |                    |               |  |  |  |  |
| Station<br>Extension                        | Application                                               | Dial CC<br>Prefix | Phone Number | Trunk<br>Selection | Config<br>Set |  |  |  |  |
| 7104                                        | OPS                                                       | -                 | 7104         | 10                 | 1             |  |  |  |  |
|                                             |                                                           | -                 |              |                    |               |  |  |  |  |
|                                             |                                                           | -                 |              |                    |               |  |  |  |  |
|                                             |                                                           | -                 |              |                    |               |  |  |  |  |
|                                             |                                                           | _                 |              |                    |               |  |  |  |  |
|                                             |                                                           | _                 |              |                    |               |  |  |  |  |
|                                             |                                                           | _                 |              |                    |               |  |  |  |  |
|                                             |                                                           |                   |              |                    |               |  |  |  |  |

# 7. Cisco Integrated Services Router

This section illustrates the configuration for the Cisco ISR 2821 to support the Avaya Communication Manager Survivable SIP Gateway Solution in a Distributed Trunking scenario. It is assumed that the basic configuration of the router is already complete, see **Section 13**, **References [9]** for details on Cisco ISR 2821 basic setup.

## 7.1. Cisco ISR Check system hardware.

To view the hardware detected by the Cisco ISR, use the command **show diag**. Connect to the Cisco ISR using the standard cisco console cable, or network terminal if the device is already configured for such.

```
Branch1#
Branch1#show diag
Slot 0:
       C2821 Motherboard with 2GE and integrated VPN Port adapter, 2 ports
       Port adapter is analyzed
       Port adapter insertion time 1d00h ago
       EEPROM contents at hardware discovery:
       PCB Serial Number
                            : FOC1011169N
       Hardware Revision
                            : 1.0
       Top Assy. Part Number : 800-26921-01
       Board Revision
                         : A0
       Deviation Number
                           : 0
       Fab Version
                          :03
       RMA Test History
                           : 00
       RMA Number
                           : 0-0-0-0
       RMA History
                          :00
                         : 87
       Processor type
       Hardware date code : 20060316
       Chassis Serial Number : FCZ101872P0
       Chassis MAC Address : 0017.5a5e.d968
       MAC Address block size : 32
       CLEI Code : CNMJ6P0BRB
       Product (FRU) Number : CISCO2821
       Part Number
                      : 73-8853-03
       Version Identifier
                         : V02
       EEPROM format version 4
       EEPROM contents (hex):
        0x00: 04 FF C1 8B 46 4F 43 31 30 31 31 31 36 39 4E 40
        0x10: 03 E8 41 01 00 C0 46 03 20 00 69 29 01 42 41 30
        0x20: 88 00 00 00 00 02 03 03 00 81 00 00 00 00 04 00
        0x30: 09 87 83 01 32 18 9C C2 8B 46 43 5A 31 30 31 38
        0x40: 37 32 50 30 C3 06 00 17 5A 5E D9 68 43 00 20 C6
        0x50: 8A 43 4E 4D 4A 36 50 30 42 52 42 CB 8F 43 49 53
        0x60: 43 4F 32 38 32 31 20 20 20 20 20 20 82 49 22 95
        0x70: 03 89 56 30 32 20 D9 02 40 C1 FF FF FF FF FF FF
       PVDM Slot 0:
                                                          PVDM resource for Analog Ports
       16-channel (G.711) Voice/Fax PVDMII DSP SIMM PVDM daughter card
       Hardware Revision
                           : 4.0
       Part Number
                          : 73-8538-05
                          : B0
       Board Revision
       Deviation Number
                           : 0
       Fab Version
                         :04
       PCB Serial Number
                             : FOC1238489P
```

Solution & Interoperability Test Lab Application Notes ©2009 Avaya Inc. All Rights Reserved.

RMA Test History :00 **RMA Number** :0-0-0-0 RMA History :00 Processor type : 00 Product (FRU) Number : PVDM2-16 Version Identifier : V01 **EEPROM** format version 4 EEPROM contents (hex): 0x00: 04 FF 40 03 EF 41 04 00 82 49 21 5A 05 42 42 30 0x10: 88 00 00 00 00 02 04 C1 8B 46 4F 43 31 32 33 38 0x20: 34 38 39 50 03 00 81 00 00 00 00 04 00 09 00 CB 0x30: 88 50 56 44 4D 32 2D 31 36 89 56 30 31 20 D9 02 WIC Slot 0: **Analog Ports** FXS Voice daughter card (4 port) Hardware Revision : 3.1 Part Number : 73-6918-02 : E0 Board Revision **Deviation Number** : 0 Fab Version :02 PCB Serial Number : FOC10232BED RMA Test History :00 RMA Number :0-0-0-0 **RMA History** : 00 Top Assy. Part Number : 800-17016-02 :01 Connector Type Product (FRU) Number : VIC-4FXS/DID= **EEPROM** format version 4 EEPROM contents (hex): 0x00: 04 FF 40 00 3A 41 03 01 82 49 1B 06 02 42 45 30 0x10: 88 00 00 00 00 02 02 C1 8B 46 4F 43 31 30 32 33 0x20: 32 42 45 44 03 00 81 00 00 00 00 04 00 C0 46 03 0x30: 20 00 42 78 02 05 01 FF FF FF FF FF FF FF FF FF FF Slot 1: **High Density Voice Port adapter** Port adapter is analyzed Port adapter insertion time 1d00h ago EEPROM contents at hardware discovery: Hardware Revision : 1.1 Top Assy. Part Number : 800-03567-01 Board Revision : G0 Deviation Number :0-0 Fab Version : 02 PCB Serial Number : JAD062601RH RMA Test History : 00 RMA Number : 0-0-0-0 RMA History :00 Product (FRU) Number : NM-HDV=

| EEPROM format version 4                                              |
|----------------------------------------------------------------------|
| EEPROM contents (hex):                                               |
| 0x00: 04 FF 40 00 CC 41 01 01 C0 46 03 20 00 0D EF 01                |
| 0x10: 42 47 30 80 00 00 00 00 02 02 C1 8B 4A 41 44 30                |
| 0x20: 36 32 36 30 31 52 48 03 00 81 00 00 00 00 04 00                |
| 0x30: FF FF FF FF FF FF FF FF FF FF FF FF FF                         |
| 0x40: FF FF FF FF FF FF FF FF FF FF FF FF FF                         |
| 0x50: FF FF FF FF FF FF FF FF FF FF FF FF FF                         |
| 0x60: FF FF FF FF FF FF FF FF FF FF FF FF FF                         |
| 0x70: FF FF FF FF FF FF FF FF FF FF FF FF FF                         |
| HDV SIMMs: Product (FRU) Number: PVDM-12= PVDM Resources for E1 ISDN |
| SIMM slot 0: PVDM-12 SIMM present.                                   |
| SIMM slot 1: PVDM-12 SIMM present.                                   |
| SIMM slot 2: PVDM-12 SIMM present.                                   |
| SIMM slot 3: PVDM-12 SIMM present.                                   |
| SIMM slot 4: PVDM-12 SIMM present.                                   |
|                                                                      |
| WIC Slot 0: E1 ISDN interface                                        |
| E1 (2 Port) Multi-Flex Trunk (Drop&Insert) WAN Daughter Card         |
| Hardware revision 1.0 Board revision B0                              |
| Serial number 28249531 Part number 800-04615-03                      |
| FRU Part Number VWIC-2MFT-E1-DI=                                     |
| Connector type DCI                                                   |
| EDDOM formativersion 1                                               |
| EEPROM contents (box):                                               |
|                                                                      |
|                                                                      |
|                                                                      |
| HDV firmware: Compiled Fri 19-Nov-04 14:23 by michen                 |
| HDV memory size 524280 heap free 167869                              |
| Branch1#                                                             |

## 7.2. Cisco ISR Configuration for Remote Branch Distributed Trunking

Cisco ISR configuration commands are applied with the same syntax as listed below. The configuration changes added to the basic setup of the ISR are highlighted in bold. Use the command **config** to enter the configuration mode.

To set the hostname use the command as listed in the Cisco ISR Configuration file Section 7.2.1

| Branch1#config                                               | Enter the Configuration m |
|--------------------------------------------------------------|---------------------------|
| Configuring from terminal, memory, or network [terminal]?    | Hit RETURN for default    |
| Enter configuration commands, one per line. End with CNTL/Z. |                           |
| Branch1(config)#hostname Branch1                             | Set hostname to Branch1   |
| Branch1(config)#exit                                         | Exit Configuration mode   |

 To save the changes use the command copy running-config startup-config.

 Branch1#copy running-config startup-config

 Destination filename [startup-config]?

 Building configuration...

 [OK]

 Branch1#

ode

## 7.2.1. Cisco ISR Configuration File

To view the contents of the **running** configuration file, use the command **show configuration**. The configuration changes made to the ISR for this testing are highlighted below, which an explanation of what the command does to the ISR, listed opposite in blue highlight.

Use command : show configuration version 12.4 no service pad service tcp-keepalives-in service tcp-keepalives-out service timestamps debug datetime msec localtime show-timezone service timestamps log datetime msec localtime show-timezone service password-encryption service sequence-numbers Set the name of the ISR hostname Branch1 boot-start-marker boot system flash c2800nm-ipvoicek9-mz.124-20.YA2.bin boot-end-marker security authentication failure rate 10 log security passwords min-length 6 logging message-counter syslog logging buffered 4096 logging console critical enable secret 5 \$1\$1p.4\$/DL.s2Gi1tjmfqYgt0ie.. enable password 7 121E0403170009013A2E3679616676 aaa new-model aaa authentication login local\_auth local aaa session-id common no network-clock-participate slot 1 voice-card 0 no dspfarm voice-card 1 Ш ip cef no ip bootp server no ip domain lookup ip domain name du.rnd.avaya.com Set the domain name login block-for 100 attempts 100 within 10 no ipv6 cef multilink bundle-name authenticated isdn switch-type primary-5ess Set the PSTN switch type voice dsp waitstate 0

voice service voip Enable VOIP service on the ISR media statistics allow-connections sip to sip Allow SIP to SIP call control **Enable IP to IP calls** redirect ip2ip **Enter SIP configuration** sip registrar server expires max 600 min 60 redirect contact order best-match voice class codec 1 Create a voice class codec codec preference 1 g711ulaw Set g711ulaw as preference 1 codec preference 2 g711alaw Set g711ulaw as preference 1 voice register pool 1 **Create SIP registration pool** Allow SIP registration from IP range id network 10.10.10.0 mask 255.255.255.0 application session **Enable application SIP** preference 2 Set local branch proxy preference dtmf-relay rtp-nte voice-class codec 1 Use voice class codec 1 crypto pki trustpoint TP-self-signed-759887484 enrollment selfsigned subject-name cn=IOS-Self-Signed-Certificate-759887484 revocation-check none rsakeypair TP-self-signed-759887484 crypto pki certificate chain TP-self-signed-759887484 certificate self-signed 01 nvram:IOS-Self-Sig#1.cer username root privilege 15 secret 5 \$1\$EHII\$oMIBXiWiM6VirCOp.htl7/ username SDM privilege 15 password 7 08324843584B5643 username ciscoHQ privilege 15 password 7 13061E0108030C3B archive log config hidekeys controller E1 1/0/0 Enter E1 Controller Configuration pri-group timeslots 1-31 Set time-slots for E1 ISDN controller E1 1/0/1 shutdown interface GigabitEthernet0/0 **Enter the GB Ethernet Configuration** description \$ETH-LAN\$\$ETH-SW-LAUNCH\$\$INTF-INFO-GE 0/0\$ ip address 10.10.10.20 255.255.255.0 Set the Controller IP address duplex auto Set connection parameters speed auto Set connection parameters interface GigabitEthernet0/1 no ip address no ip redirects no ip unreachables no ip proxy-arp shutdown duplex auto speed auto no mop enabled

Solution & Interoperability Test Lab Application Notes ©2009 Avaya Inc. All Rights Reserved. 39 of 59 SrvGWSolCiscoDT interface Serial1/0/0:15 no ip address isdn switch-type primary-5ess isdn incoming-voice voice isdn send-alerting isdn sending-complete ! ip default-gateway 10.10.10.254 ip route 10.0.0.0 255.0.0.0 10.10.10.254 ip route 10.10.10.0 255.255.255.0 10.10.10.254 ! control-plane ! call fallback active ! voice-port 0/0/0 ! voice-port 0/0/2 ! voice-port 0/0/3 Enter Serial Interface Configuration no IP address assigned Set the switch type Treat Incoming calls as voice

Set default IP gateway Set Static route Set Static route

**Enable SRST** 

voice-port 1/0/0:15 playout-delay maximum 170 playout-delay nominal 80 playout-delay minimum low no comfort-noise bearer-cap 3100Hz no ccm-manager fax protocol cisco mgcp fax t38 ecm dial-peer voice 7000 voip description To HQSES 7... extensions pref 0 destination-pattern 7... voice-class codec 1 session protocol sipv2 session target sip-server dial-peer voice 10 pots destination-pattern 7110 port 0/0/0 forward-digits all dial-peer voice 11 pots destination-pattern 7111 port 0/0/1 forward-digits all dial-peer voice 30000 voip description PSTN etxn's 3.... via HQCM destination-pattern 3.... voice-class codec 1 session protocol sipv2 session target sip-server dial-peer voice 7 pots description SurvMode HQ extn's 7... via Branch E1 preference 1 destination-pattern 7... port 1/0/0:15 forward-digits all prefix 62 dial-peer voice 3 pots description SurvMode PSTN extn 3.... via Branch E1 preference 1 destination-pattern 3.... port 1/0/0:15 forward-digits all dial-peer voice 63200 pots description Incoming PSTN incoming called-number 7... direct-inward-dial port 1/0/0:15

Enter voice-port configuration Settings for packet jitter Settings for packet jitter Settings for packet jitter

Information transfer capability

Create dial-peer 7000 voip

All 4 digit numbers starting with 7

Send call to sip-server

Create dial-peer 10 pots Extension 7110 FXS port 0 Pass all digits

Create dial-peer 11 pots Extension 7111 FXS port 1 Pass all digits

Create dial-peer 30000 pots

All 5 digit numbers starting with 3

Send call to sip-server

**Create dial-peer 7 pots** 

Set as 2<sup>nd</sup> Preference All 4 digit numbers starting with 7

Add digits 62 to the dialout number

**Create dial-peer 3 pots** 

Set as 2<sup>nd</sup> Preference All 5 digit numbers starting with 3 Send call to Serial 1/0/0/:15 (PSTN) Pass all digits

Create dial-peer 63200 pots

All 4 digit incoming calls start with 7 Incoming Serial 1/0/0/:15 (PSTN)

Solution & Interoperability Test Lab Application Notes ©2009 Avaya Inc. All Rights Reserved. L dial-peer voice 609 pots description Distributed Local PSTN destination-pattern 609..... port 1/0/0:15 forward-digits 5 dial-peer voice 91609 pots description Distributed Local PSTN Surviv Mode destination-pattern 91609..... port 1/0/0:15 forward-digits 5 sip-ua registrar ipv4:10.255.255.100 expires 3600 sip-server ipv4:10.255.255.100 line con 0 exec-timeout 5 0 login authentication local auth transport output telnet line aux 0 exec-timeout 15 0 login authentication local auth transport output telnet line vty 04 access-class 23 in privilege level 15 password 7 0822455D0A165445 no exec transport preferred none transport input none scheduler allocate 20000 1000 end

**Create dial-peer 609** 

All 8 digit numbers starting with 609 Send call to Serial 1/0/0/:15 (PSTN) Pass trailing 5 digits, remove 609

Create dial-peer 91609

All 10 digit numbers starting with 91609 Send call to Serial 1/0/0/:15 (PSTN) Pass trailing 5 digits, remove 609

Enter the ISR SIP User Agent Config. Enable SIP Reg. for FXS Ports set IP of primary SIP Server

#### 7.2.2. SIP-UA Keep-Alive Feature

With regards to a **keep-alive** feature on the Cisco ISR configuration, there are two options. Standard icmp ping or a SIP message **keep-alive**. The SIP message keep-alive mechanism may be more suitable for production environments. This configuration is not listed in the **show configuration** output on the Cisco ISR shown in **Section 7.2.1**. The following command show hot to set up the **sip-ua keepalive** feature to contact the HOSES.

| not to set up the sip an neepart of remain to comment the right |                                |
|-----------------------------------------------------------------|--------------------------------|
| Branch1#config                                                  | Enter Config menu              |
| Configuring from terminal, memory, or network [terminal]?       |                                |
| Enter configuration commands, one per line. End with CNTL/Z.    |                                |
| Branch1(config)# <b>sip-ua</b>                                  | Enter sip-ua config menu       |
| Branch1(config-sip-ua)#                                         |                                |
| Branch1(config-sip-ua)#keepalive target ipv4:10.255.255.100 tcp | Enter the keepalive parameters |
| Branch1(config-sip-ua)#exit                                     | Exit from sip-ua config menu   |
| Branch1(config)#exit                                            | Exit from config menu          |

The Branch Cisco ISR will send a **keepalive** request in the form of a SIP **options** message. HQSES simply responds with a **200 OK**. To save the ISR configuration use the command: **copy running-config startup-config** 

# 8. Avaya 9600 SIP Phone

The configuration parameters of the Avaya 9600 SIP Phone specific to SIP Survivability and the sample configuration are described in this section. See the Avaya one-X Deskphone SIP for 9600 Series IP Telephones Administrator Guide [1] before setting or changing any of the parameters.

| 46xxsettings.txt<br>Parameter Name | Value Used in Sample<br>Configuration     | Description                                                                                                    |  |  |
|------------------------------------|-------------------------------------------|----------------------------------------------------------------------------------------------------|--|--|
| SIP_CONTROLLER_LIST                | 10.255.255.100:5061;tr<br>ansport=tls     | Avaya SIP Enablement Services includes the<br>option Survivable Call Processor, see <b>Section</b><br><b>5.1</b> . In the scenario where there are multiple<br>remote branches, this is the preferred option to<br>use. In this set-up the HQ SIP Enablement<br>Services (10.255.255.100) is primary and the<br>Branch Cisco ISR (10.10.10.20) is secondary.                                                                                                    |  |  |
| FAILBACK_POLICY                    | Auto                                      | While in Survivable Mode, determines the mechanism to use to fail back to the centralised SIP Server. <b>Auto</b> = the phone periodically checks the availability of the primary controller and dynamically fails back.                                                                                                    |  |  |
| FAST_RESPONSE_TIMEOUT              | 2                                         | The timer terminates SIP INVITE transactions if<br>no SIP response is received within the specified<br>number of seconds after sending the request.<br>Useful when a phone goes off-hook after<br>connectivity to the centralised SIP Server is lost,<br>but before the phone has detected the<br>connectivity loss.<br>The default value of 4 seconds may be retained if<br>desired.<br>After the SIP INVITE is terminated, the phone<br>immediately transitions to Survivable Mode. |  |  |
| DISCOVER_AVAYA_ENVIRONM<br>ENT     | 1                                         | Automatically determines if the active SIP Server is an Avaya server or not.                                                                                                    |  |  |
| SIPREGPROXYPOLICY                  | alternate                                 | A policy to control how the phone treats a list of<br>proxies in the SIP_CONTROLLER_LIST<br>parameter<br><b>alternate</b> = remain registered with only the<br>active controller<br><b>simultaneous</b> = remain registered with all<br>available controllers                                                                                                    |  |  |
| SIPDOMAIN                          |                                           | The enterprise SIP domain should be the same<br>for all SIP controllers in the configuration.<br>SIPDOMAIN is set to <b>du.rnd.avaya.com</b> in the<br>sample configuration.                                                                                                    |  |  |
| DIALPLAN                           | 7xxx 91xxxxxxxxx 6x<br>xxxx #[1-9] *[1-9] | Enables the acceleration of dialing when<br>the WAN is down and the Cisco ISR<br>SRST is active, by defining the dial plan<br>used in the phone. In normal mode, the<br>Avaya telephone learns the dial plan<br>from SES and does not require these                                                                                                    |  |  |

| settings to expedite dialing.          |
|----------------------------------------|
| The dialplan values used in the phone  |
| match the values used by the Cisco ISR |
| dial-peers.                            |

# 9. Verification Steps

Follow these steps to verify the core environment setup.

## 9.1. Timing Expectations for Fail-over to Branch Cisco ISR

This section is intended to set *approximate* expectations for the length of time before Avaya 9600 SIP Telephones in the branch will acquire service from the Branch Cisco ISR, when a failure occurs such that the branch is unable to communicate with the central Avaya SES. In practice, failover timing will depend on a variety of factors. Using the configuration described in these Application Notes, when the IP WAN is disconnected, idle Avaya SIP Telephones in the branch will typically display the "Acquiring Service..." screen in approximately 90 seconds. With multiple identical idle phones in the same branch, it would not be unusual for some phones to register to the Branch Cisco ISR before others, with the earliest registering in approximately 30 seconds and the latest registering in approximately 90 seconds.

## 9.2. Timing Expectations for Fail-back to HQSES

This section is intended to set *approximate* expectations for the length of time before Avaya 9600 SIP Telephones registered to the Branch Cisco ISR will re-acquire service from the Avaya SES for normal service, once the branch communications with the central Avaya SES is restored. In practice, failover timing will depend on a variety of factors. Using the configuration described in these Application Notes, when the IP WAN is restored such that the branch telephones can again reach the Avaya SES, idle Avaya SIP Telephones in the branch will typically be registered with the Avaya SES within 30 seconds. With multiple identical idle phones in the same branch, it would not be unusual for some phones to register back with the SES before others.

#### 9.3. Network Connectivity

From a command terminal in the Branch1 location, verify network connectivity between the HQ and the remote Branch by issuing a ping command to the following IP Addresses:

HQCLAN 10.255.255.4 HQSES 10.255.255.100

```
C:\>ping 10.255.255.4
Pinging 10.255.255.4 with 32 bytes of data:
Reply from 10.255.255.4: bytes=32 time=1ms TTL=63
Reply from 10.255.255.4: bytes=32 time<1ms TTL=63
Reply from 10.255.255.4: bytes=32 time<1ms TTL=63
Ping statistics for 10.255.255.4:
    Packets: Sent = 4, Received = 4, Lost = 0 (0% loss),
Approximate round trip times in milli-seconds:
    Minimum = 0ms, Maximum = 1ms, Average = 0ms
C:\>
```

On the HQ Avaya Communication Server, enter the **sat** interface and issue ping command to verify network connectivity from HQCM to the various environment components. The example below show a ping test from the Avaya Communication Manager to the CLAN card.

| PING RESULTS    |                                                           |
|-----------------|-----------------------------------------------------------|
| Port Type Resu  | ult Time(ms) Error Code                                   |
| 217 ETH-PT PASS | 3 0                                                       |
|                 | PING RESULTS<br>Port Type Resu<br>217 ETH-PT <b>PAS</b> S |

Another example testing the connectivity to the Branch1 Cisco ISR.

| ping ip-address 10.10.10.20 |         |             |        |          |            |  |  |  |  |
|-----------------------------|---------|-------------|--------|----------|------------|--|--|--|--|
|                             | PI      | ING RESULTS |        |          |            |  |  |  |  |
| End-pt IP                   | Port    | Port Type   | Result | Time(ms) | Error Code |  |  |  |  |
| 10.10.10.20                 | 01A0217 | ETH-PT      | PASS   | 1        |            |  |  |  |  |

## 9.4. Verify Signaling and Trunk Group Status

On the HQ Avaya Communication Server, use the sat interface to verify the **TRUNK GROUP** and **SIGNALING GROUP** status. Use the command **status trunk 10** and **status signaling-group 10**, as in the examples below, repeat this for any other signaling/trunk groups created.

```
status trunk 10
                             TRUNK GROUP STATUS
                 Service State
Member
         Port
                                    Mtce Connected Ports
                                     Busy
0010/001 T00001 in-service/idle
                                     no
0010/002 T00002 in-service/idle
0010/003 T00003 in-service/idle
                                     no
                                     no
0010/004 T00004 in-service/idle
                                     no
0010/005 T00005 in-service/idle
                                     no
0010/006 T00006 in-service/idle
                                     no
0010/007 T00007 in-service/idle
                                    no
0010/008 T00008 in-service/idle
                                    no
0010/009 T00009 in-service/idle
                                    no
0010/010 T00010 in-service/idle
                                     no
```

status signaling-group 10

STATUS SIGNALING GROUP

```
Group ID: 10 Active NCA-TSC Count: 0
Group Type: sip Active CA-TSC Count: 0
Signaling Type: facility associated signaling
Group State: in-service
```

## 9.5. Verify Dial routes on Avaya Communication Server

Check routing of calls to 31047 extension, digital phone extension at Headquarters. list aar route-chosen 31047#

| AAR ROUTE CHOSEN REPORT<br>Location: all Partitioned Group Number: 1 |                                                                                                    |        |            |           |                  |              |                |           |  |  |
|----------------------------------------------------------------------|----------------------------------------------------------------------------------------------------|--------|------------|-----------|------------------|--------------|----------------|-----------|--|--|
|                                                                      | Dialed<br>String                                                                                                    |        | Tot<br>Min | al<br>Max | Route<br>Pattern | Call<br>Type | Node<br>Number | Location  |  |  |
| 31                                                                   |                                                                                                    |        | 5          | 5         | 20               | aar          |                | all       |  |  |
| Act                                                                  | cual Outpu                                                                                                    | lsed I | Digits     | by Prefe  | erence (lea      | ading 35     | of maximum     | 42 digit) |  |  |
| 1:<br>2:<br>3:<br>4:<br>5:<br>6:<br>7:<br>8:                         | 1:       9:         2:       10:         3:       11:         4:       12:         5:       13:         6:       14:         7:       15:         8:       16: |        |            |           |                  |              |                |           |  |  |

#### Check routing of calls to Branch1 632104 via Headquarters PSTN.

| list                                              | aar route-c      | hosen  | 632104      | 4#        |                                                                   |              |                |          |  |
|---------------------------------------------------|------------------|--------|-------------|-----------|-------------------------------------------------------------------|--------------|----------------|----------|--|
|                                                   |                  |        | i           | AAR ROUTE | E CHOSEN R                                                        | EPORT        |                |          |  |
|                                                   | Location:        | all    |             |           | Partit                                                            | ioned        | Group Number:  | 1        |  |
|                                                   | Dialed<br>String |        | Tota<br>Min | al<br>Max | Route<br>Pattern                                                  | Call<br>Type | Node<br>Number | Location |  |
| 632                                               |                  |        | 6           | 6         | 20                                                                | aar          |                | all      |  |
| A<br>1:<br>2:<br>3:<br>4:<br>5:<br>6:<br>7:<br>8: | ctual Outpul     | sed Di | gits ]      | by Prefer | rence (lea<br>9:<br>10:<br>11:<br>12:<br>13:<br>14:<br>15:<br>16: | ding 3       | 5 of maximum 4 | 2 digit) |  |
|                                                   |                  |        |             |           |                                                                   |              |                |          |  |

| list | ars route-chosen  | 91609      | 31047#    |                  |              |                |          |  |
|------|-------------------|------------|-----------|------------------|--------------|----------------|----------|--|
|      |                   |            | ARS ROU   | TE CHOSEN F      | REPORT       |                |          |  |
|      | Location: all     |            |           | Partit           | ioned G      | roup Number:   | 1        |  |
|      | Dialed<br>String  | Tot<br>Min | al<br>Max | Route<br>Pattern | Call<br>Type | Node<br>Number | Location |  |
| 9    |                   | 6          | 6         | 2                | hpna         |                | all      |  |
| A    | ctual Outpulsed D | jigits     | by Pref   | erence (lea      | ading 35     | of maximum 4   | 2 digit) |  |
| 1:   |                   |            |           | 9:               |              |                |          |  |
| 2:   |                   |            |           | 10:              |              |                |          |  |
| 3:   |                   |            |           | 11:              |              |                |          |  |
| 4:   |                   |            |           | 12:              |              |                |          |  |
| 5:   |                   |            |           | 13:              |              |                |          |  |
| 6:   |                   |            |           | 14:              |              |                |          |  |
| 7:   |                   |            |           | 15:              |              |                |          |  |
| 8:   |                   |            |           | 16:              |              |                |          |  |
|      |                   |            |           |                  |              |                |          |  |

Check location based routing of calls to Branch1 9160931047 routed back to HQSES.

In this sample configuration, all SIP phones and Branch1 analog extensions are configured as off-pbx stations, to list these use the command **off-pbx-telephone station-mapping**. Calls to these extensions via the HQ Avaya Communication Manager, are passed onto the HQ Avaya SIP Enablement Services.

| display off-pbx                             | -telephone sta | ation-mapp | ing          | Page      | 1 of   | 2 |  |  |  |  |
|---------------------------------------------|----------------|------------|--------------|-----------|--------|---|--|--|--|--|
| STATIONS WITH OFF-PBX TELEPHONE INTEGRATION |                |            |              |           |        |   |  |  |  |  |
|                                             |                |            |              |           |        |   |  |  |  |  |
| Station                                     | Application 1  | Dial CC    | Phone Number | Trunk     | Config |   |  |  |  |  |
| Extension                                   | :              | Prefix     |              | Selection | Set    |   |  |  |  |  |
| 2001                                        | OPS            | -          | 2001         | 10        | 1      |   |  |  |  |  |
| 2002                                        | OPS            | -          | 2002         | 10        | 1      |   |  |  |  |  |
| 2003                                        | OPS            | -          | 2003         | 10        | 1      |   |  |  |  |  |
| 3001                                        | OPS            | -          | 3001         | 10        | 1      |   |  |  |  |  |
| 7101                                        | OPS            | -          | 7101         | 10        | 1      |   |  |  |  |  |
| 7102                                        | OPS            | -          | 7102         | 10        | 1      |   |  |  |  |  |
| 7103                                        | OPS            | -          | 7103         | 10        | 1      |   |  |  |  |  |
| 7104                                        | OPS            | -          | 7104         | 10        | 1      |   |  |  |  |  |
| 7105                                        | OPS            | -          | 7105         | 10        | 1      |   |  |  |  |  |
| 7106                                        | OPS            | -          | 7106         | 10        | 1      |   |  |  |  |  |
| 7108                                        | OPS            | -          | 7108         | 10        | 1      |   |  |  |  |  |
| 7109                                        | OPS            | -          | 7109         | 10        | 1      |   |  |  |  |  |
| 7110                                        | OPS            | -          | 7110         | 10        | 1      |   |  |  |  |  |
| 7111                                        | OPS            | -          | 7111         | 10        | 1      |   |  |  |  |  |
|                                             |                |            |              |           |        |   |  |  |  |  |
|                                             |                |            |              |           |        |   |  |  |  |  |

## 9.6. Verify SIP Enablement Services

On the HQ Avaya SIP Enablement Services List registered users. Using the web interface, Launch SES Administration Interface. Select Users  $\rightarrow$  Search Registered Users  $\rightarrow$  Search. All the HQ and Branch1 SIP phones registered should be listed here, along with any FXS analog stations at the Branch1 location.

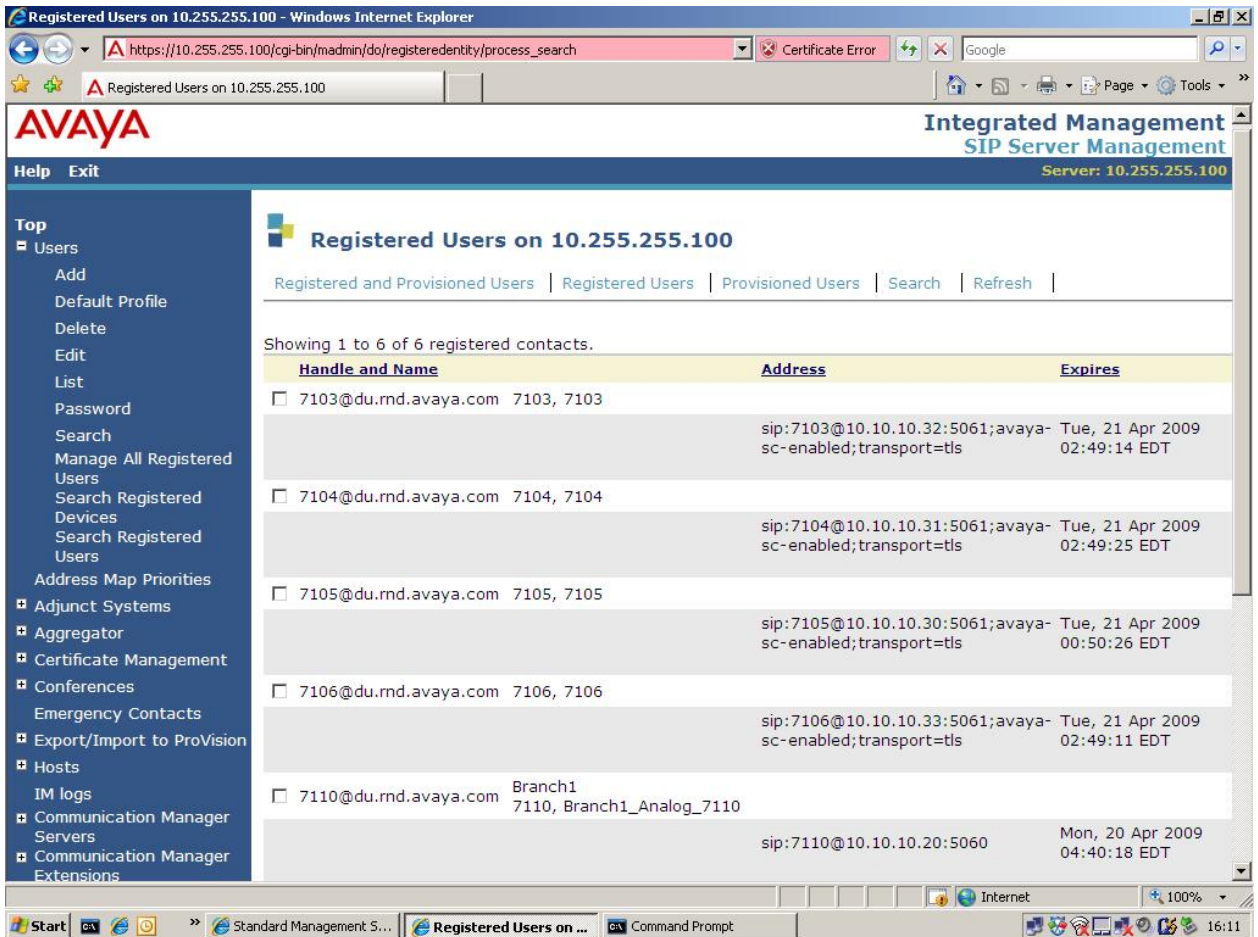

Verify connectivity to HQCM. In the **SES Administration Interface**, select **Communications Manager Servers**—**List** and use **Test-Link.** A second window will pop up with the test result, as shown below.

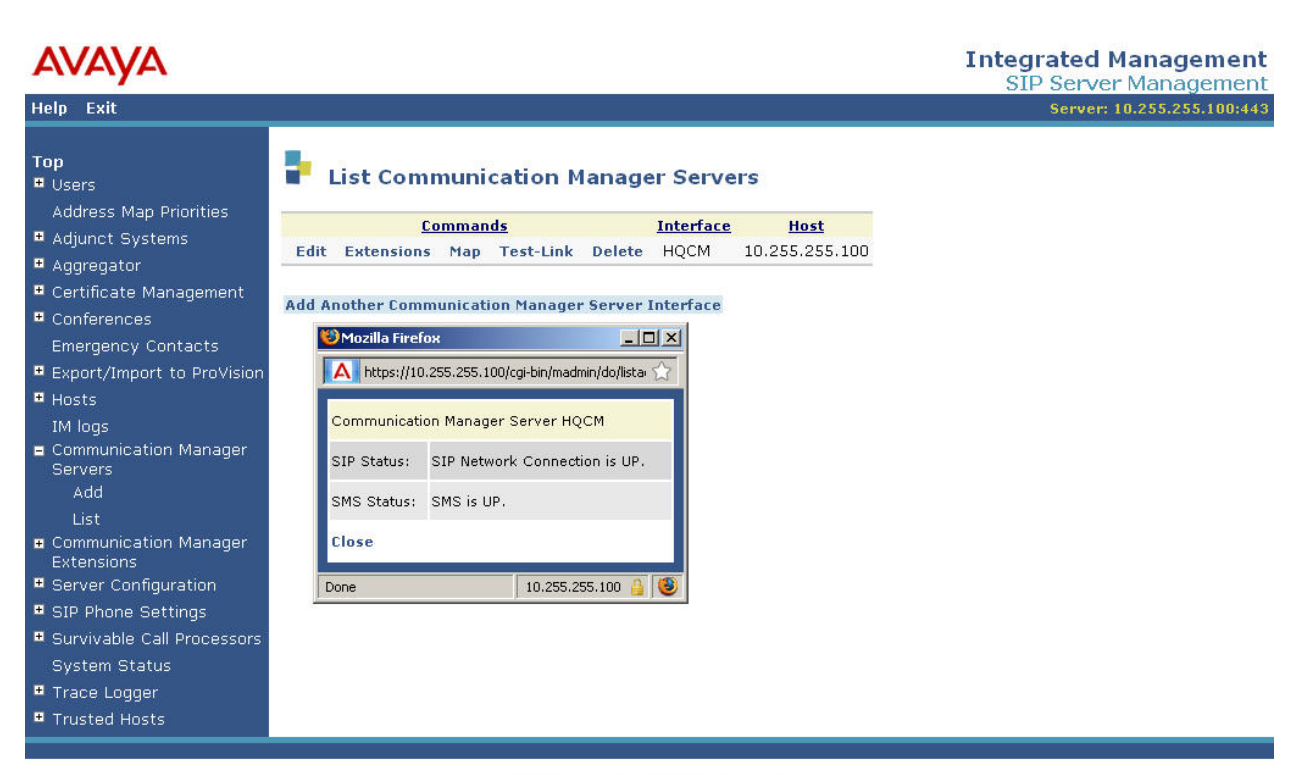

© 2006 Avaya Inc. All Rights Reserved.

## 9.7. Verify Branch1 Cisco ISR

On the Branch1 Cisco ISR carry out the following command to verify set-up using a terminal interface.

To ping the HQSES from the Branch Cisco ISR, use the command ping ip 10.255.255.100

Branch1#**ping ip 10.255.255.100** 

```
Type escape sequence to abort.
Sending 5, 100-byte ICMP Echos to 10.255.255.100, timeout is 2 seconds:
!!!!!
Success rate is 100 percent (5/5), round-trip min/avg/max = 1/1/4 ms
Branch1#
```

To verify dial-peer's, use the command **show dial-peer voice summary.** Any phones which are in **simultaneous** proxy registration, should have dial-peers automatically created, one for each proxy control, HQSES (10.255.255.100) and Branch1 Cisco ISR (10.10.10.20).

| Show dial-peer voice summary |      |      |      |    |        |      |      |       | [Normal Mod | le]     |          |
|------------------------------|------|------|------|----|--------|------|------|-------|-------------|---------|----------|
|                              |      |      |      |    |        |      |      |       |             |         |          |
| TAG                          | TYPE | MIN  | OPER |    | PREFIX | DEST | PREF | PTHRU | SESS-TAR    | STAT    | I PORT   |
| 7000                         | voip | up   | up   |    |        | 7    | 0    | syst  | sip-server  |         |          |
| 10                           |      | pots | up   | up |        | 7110 | 0    |       |             | up      | 0/0/0    |
| 11                           |      | pots | up   | up |        | 7111 | 0    |       |             | up      | 0/0/1    |
| 30000                        |      | voip | up   | up |        | 3    | 0    | syst  | sip-server  |         |          |
| 7                            |      | pots | up   | up | 62     | 7    | 1    |       |             | up      | 1/0/0:15 |
| 3                            |      | pots | up   | up |        | 3    | 1    |       |             | up      | 1/0/0:15 |
| 63200                        |      | pots | up   | up |        |      | 0    |       |             | down    | 1/0/0:15 |
| 40001                        | voip | up   | up   |    |        | 7104 | 2    | syst  | ipv4:10.10. | 10.31:  | 506      |
| 40002                        | voip | up   | up   |    |        | 7104 | 1    | syst  | ipv4:10.255 | 5.255.1 | .00:     |
| 40003                        | voip | up   | up   |    |        | 7105 | 2    | syst  | ipv4:10.10. | 10.30:  | 506      |
| 40004                        | voip | up   | up   |    |        | 7105 | 1    | syst  | ipv4:10.255 | 5.255.1 | .00:     |
| 40005                        | voip | up   | up   |    |        | 7106 | 2    | syst  | ipv4:10.10. | 10.33:  | 506      |
| 40006                        | voip | up   | up   |    |        | 7106 | 1    | syst  | ipv4:10.255 | .255.1  | 100      |
|                              |      |      |      |    |        |      |      |       |             |         |          |

In Survivable mode, the Cisco ISR creates dial-peers for each of the phones switching over to survivable mode, these phones were set with **alternative** proxy registration.

| Show d      | lial-pe      | er voic   | e summa    | ary |        |           |           |               | [Survivable            | Mode]    |          |
|-------------|--------------|-----------|------------|-----|--------|-----------|-----------|---------------|------------------------|----------|----------|
| TAG<br>7000 | TYPE<br>voip | MIN<br>up | OPER<br>up |     | PREFIX | DEST<br>7 | pref<br>0 | PTHRU<br>syst | SESS-TAR<br>sip-server | STAT     | PORT     |
| 10          |              | pots      | up         | up  |        | 7110      | 0         |               |                        | up       | 0/0/0    |
| 11          |              | pots      | up         | up  |        | 7111      | 0         |               |                        | up       | 0/0/1    |
| 30000       |              | voip      | up         | up  |        | 3         | 0         | syst          | sip-server             |          |          |
| 7           |              | pots      | up         | up  | 62     | 7         | 1         |               |                        | up       | 1/0/0:15 |
| 3           |              | pots      | up         | up  |        | 3         | 1         |               |                        | up       | 1/0/0:15 |
| 63200       |              | pots      | up         | up  |        |           | 0         |               |                        | down     | 1/0/0:15 |
| 40001       | voip         | up        | up         |     |        | 7104      | 2         | syst          | ipv4:10.10.            | 10.31:5  | 506      |
| 40002       | voip         | up        | up         |     |        | 7104      | 1         | syst          | ipv4:10.255            | 5.255.10 | 00:      |
| 40003       | voip         | up        | up         |     |        | 7105      | 2         | syst          | ipv4:10.10.            | 10.30:5  | 506      |
| 40004       | voip         | up        | up         |     |        | 7105      | 1         | syst          | ipv4:10.255            | 5.255.10 | 00:      |
| 40005       | voip         | up        | up         |     |        | 7106      | 2         | syst          | ipv4:10.10.            | 10.33:5  | 506      |
| 40006       | voip         | up        | up         |     |        | 7106      | 1         | syst          | ipv4:10.255            | 5.255.10 | 00       |
| 40007       | voip         | up        | up         |     |        | 7103      | 2         | syst          | ipv4:10.10.            | 10.32:5  | 506      |
| 40008       | voip         | up        | up         |     |        | 7103      | 1         | syst          | ipv4:10.255            | 5.255.10 | 00:      |
| 40009       | voip         | up        | up         |     |        | 7108      | 2         | syst          | ipv4:10.10.            | 10.36:5  | 506      |
| 40010       | voip         | up        | up         |     |        | 7108      | 1         | syst          | ipv4:10.255            | 5.255.10 | 00:      |
| 40011       | voip         | up        | up         |     |        | 7109      | 2         | syst          | ipv4:10.10.            | 10.35:5  | 506      |
| 40012       | voip         | up        | up         |     |        | 7109      | 1         | syst          | ipv4:10.255            | 5.255.10 | 00:      |

| Branch1# <b>show sip register status</b> |         |              |            |
|------------------------------------------|---------|--------------|------------|
| Line                                     | peer    | expires(sec) | registered |
|                                          | ======= | =======      | ========   |
| 3                                        | 3       | 73           | no         |
| 609                                      | 609     | 73           | no         |
| 7                                        | 7       | 73           | no         |
| 7110                                     | 10      | 2239         | yes        |
| 7111                                     | 11      | 2384         | yes        |
| 91609                                    | 91609   | 73           | no         |

Verify FXS phone registration with the HQSES, using the command **show sip register status**. The branch1 analog endpoints should display **yes** for registered status.

Check the status of the PSTN interface using the commands **show isdn status.** Check that it is in an **ACTIVE** state.

```
Branch1#show isdn status
Global ISDN Switchtype = primary-5ess
ISDN Serial1/0/0:15 interface
    dsl 0, interface ISDN Switchtype = primary-5ess
Layer 1 Status:
    ACTIVE
Layer 2 Status:
    TEI = 0, Ces = 1, SAPI = 0, State = MULTIPLE_FRAME_ESTABLISHED
Layer 3 Status:
    0 Active Layer 3 Call(s)
Active dsl 0 CCBs = 0
The Free Channel Mask: 0xFFF7FFF
Number of L2 Discards = 0, L2 Session ID = 1
Total Allocated ISDN CCBs = 0
```

Display channel status using the command **show isdn service.** Verify that the **State** is **0** for all channels except the data channel 16.

# 10. Troubleshooting

#### 10.1. Avaya one-X IP phone 9600, doesn't switch to Survivable mode

There are several reasons why the phone may not switch over to survivable mode and register with the Branch Cisco ISR. The following are a few key points to check.

- Verify firmware release installed on the phone. On the Avaya one-X IP phone, select **menu**, scroll down to **About Avaya one-X** and select **OK**. Check the **Version** number displayed, it should be **2.4.8.24** or later.
- Check the configuration file **46xxsettings.txt** on the file server, verify the main parameters with **Section 7** above.
- Check the configuration on the phone. On the Avaya one-X IP phone, enter the Administrator Procedures menu. Scroll down to the option SIP.... Choose Select, and then choose SIP Proxy Settings, Verify that the correct IP addresses of HQSES and Branch Cisco ISR are listed. Verify that HQSES is the active proxy in normal mode, i.e. the tick marked.
- Verify that the **feature call fallback** is **Active** on the **Cisco ISR**. Using the command **show call fallback stats**

```
Branch1#show call fallback stats
VoIP Fallback Statistics:
Fallback Mode : Active
Total accepted calls: 0
Total rejected calls: 0
Total cache overflows: 0
Branch1#
```

## 10.2. No audio in local branch call

If a call can be establish but the audio is not present, it maybe related to the **ip route** set-up on the Cisco ISR. Check the current setup using **show ip route**.

Also verify the default gateway using show default-gateway.

```
Branchl#show ip default-gateway
10.10.10.254
Branchl#
```

If these points check out ok, capture an ethereal trace of the SIP signaling at the ethernet port of the Cisco ISR. Create a mirrored port on the switch being used. Check the SIP Invites Session Description Protocol SDP information and also capture an ethernet trace at the Cisco ISR, filter for RTP data to see where that data is being sent.

## **10.3. WAN connection is restored, the phones do not switch back**

If the branch phones do not switch back to the HQSES after the WAN connection is restored, check the settings on the phone.

Enter the 9600 IP phone Admin Procedures, navigate to the SIP option in the menu. Select OK and choose SIP Global Settings. Check the Failback Policy, it should be set to Auto.

#### 10.4. Response from HQSES min-se timer too small

In this instance the session timer on the HQSES is smaller than the Branch Cisco ISR. To check the value of the minimum session timer on the Cisco ISR use the command **show sip-ua min-se**.

```
Branchl#show sip-ua min-se
SIP UA MIN-SE Value (seconds)
Min-SE: 1800
Branchl#
```

If the HQSES indicates that the minimum session timer is too small, the value can be changed on the Cisco ISR within the **sip** configuration mode

```
Branch1#configure
Configuring from terminal, memory, or network [terminal]?
Enter configuration commands, one per line. End with CNTL/Z.
Branch1(config)#voice service voip
Branch1(conf-voi-serv)#sip
Branch1(conf-serv-sip)#min-se 1200
Branch1(conf-serv-sip)#exit
Branch1(conf-voi-serv)#exit
Branch1(config)#exit
Branch1#copy run
Branch1#copy running-config startup-config
Destination filename [startup-config]?
Building configuration...
[OK]
Branch1#
Branch1#show sip-ua min-se
SIP UA MIN-SE Value (seconds)
Min-SE: 1200
Branch1#
```

# 11. Conclusion

SIP endpoints deployed at remote branch locations risk a loss of service if a break in connectivity to the centralised SIP call control platform occurs. Connectivity loss can be caused by WAN access problems being experienced at the branch or network problems at the central site blocking access to the Avaya SIP call control platform. These Application Notes present the configuration steps to implement the Avaya Communication Manager Survivable SIP Gateway Solution, incorporating a Cisco Integrated Service Router at the remote branch to minimize service disruptions to remote branch SIP endpoints.

# 12. Appendix

## 12.1. HQ Avaya Communications Manager Dialplan

To enter the **dialplan** configuration menu use the command **change dialplan analysis**. In this sample configuration, extensions **711x** and **710x** were used for all test phones. For this the configuration **Dialed String 711** and **710**, **Total Length 4**, **Call Type ext** were used. Also a dial out to the PSTN circuit, used **632xxx**. The configuration for this, **Dialed String 632**, **Total Length 6**, **Call Type aar**.

| change dialplan  | analys          | is           |                   |                              | F                | Page 1 of 12              |  |
|------------------|-----------------|--------------|-------------------|------------------------------|------------------|---------------------------|--|
|                  |                 |              | DIAL PLAN<br>Loca | ANALYSIS TABLE<br>ation: all | Percent Full: 1  |                           |  |
| Dialed<br>String | Total<br>Length | Call<br>Type | Dialed<br>String  | Total Call<br>Length Type    | Dialed<br>String | Total Call<br>Length Type |  |
| 100              | 4               | ext          |                   |                              |                  |                           |  |
| 11               | 3               | dac          |                   |                              |                  |                           |  |
| 20               | 4               | ext          |                   |                              |                  |                           |  |
| 22               | 5               | aar          |                   |                              |                  |                           |  |
| 30               | 4               | ext          |                   |                              |                  |                           |  |
| 31               | 5               | aar          |                   |                              |                  |                           |  |
| 632              | 6               | aar          |                   |                              |                  |                           |  |
| 710              | 4               | ext          |                   |                              |                  |                           |  |
| 711              | 4               | ext          |                   |                              |                  |                           |  |
| 9                | 1               | fac          |                   |                              |                  |                           |  |
|                  |                 |              |                   |                              |                  |                           |  |
|                  |                 |              |                   |                              |                  |                           |  |

## 12.2. HQ Avaya Communications Manager Automatic Alternate Routing (AAR)

Automatic Alternate Routing is set-up using the command **change aar analysis 1.** In this sample configuration, two possible dialout strings were setup to gain access to the PSTN circuit. **632xxx** was used to dial to the Branch1 via PSTN and 31xxx was used as the access number for dialing to digital stations via PSTN.

| change aar analysis 1 |     |       |            |      |      | Page 1 of 2     |
|-----------------------|-----|-------|------------|------|------|-----------------|
|                       | Д   | AR DT | GTT ANALYS |      |      |                 |
|                       | -   |       | Location:  |      |      | Dercent Full: 1 |
|                       |     |       |            | all  |      | reicent ruii.   |
| Dialed                | Tot | al    | Route      | Call | Node | ANI             |
| String                | Min | Max   | Pattern    | Type | Num  | Reqd            |
| 3                     | 7   | 7     | 999        | aar  |      | n               |
| 31                    | 5   | 5     | 20         | aar  |      | n               |
| 4                     | 7   | 7     | 999        | aar  |      | n               |
| 5                     | 7   | 7     | 999        | aar  |      | n               |
| 6                     | 7   | 7     | 999        | aar  |      | n               |
| 632                   | 6   | 6     | 20         | aar  |      | n               |
| 7                     | 7   | 7     | 999        | aar  |      | n               |
| 8                     | 7   | 7     | 999        | aar  |      | n               |
| 9                     | 7   | 7     | 999        | aar  |      | n               |
|                       |     |       |            |      |      | n               |
|                       |     |       |            |      |      |                 |

# 13. Additional References

Avaya Application Notes and additional resources can be found at the following web address <u>http://www.avaya.com/gcm/master-usa/en-us/resource/</u>.

Avaya Product Support web site can be found at the following web address <u>http://support.avaya.com/</u>.

The following Avaya references are relevant to these Application Notes:

- [1] Avaya one-X Deskphone Edition for 9600 Series SIP IP Telephones Administrator Guide Doc ID: 16-601944, Issue 4, December 2008
- [2] Administering SIP Enablement Services on the Avaya S8300 Server, Doc ID: 03-602508, Issue 1, January 2008
- [3] Administrator Guide for Avaya Communication Manager, Doc ID: 03-300509, Issue 4, January 2008
- [4] Avaya Communication Manager Survivable SIP Gateway Solution using the Cisco ISR in a Centralised Trunking Configuration
- [5] Avaya Communication Manager Survivable SIP Gateway Solution using the AudioCodes MP-114 in a Centralised Trunking Configuration – Issue 1.0
- [6] Sample Configuration for SIP Private Networking and SIP Look-Ahead Routing using Avaya Communication Manager, Issue 1.0
- [7] The following Cisco ISR 2821 references are relevant to these Application Notes:
- [8] Cisco Unified Survivable Remote Site Telephony Version 4.1
- [9] Dial Peer Configuration on Voice Gateway Routers 12.4T
- [10] Cisco 2800 Series Integrated Services Routers Quick Start Guide

#### ©2009 Avaya Inc. All Rights Reserved.

Avaya and the Avaya Logo are trademarks of Avaya Inc. All trademarks identified by  $\mathbb{B}$  and  $^{TM}$  are registered trademarks or trademarks, respectively, of Avaya Inc. All other trademarks are the property of their respective owners. The information provided in these Application Notes is subject to change without notice. The configurations, technical data, and recommendations provided in these Application Notes are believed to be accurate and dependable, but are presented without express or implied warranty. Users are responsible for their application of any products specified in these Application Notes.

Please e-mail any questions or comments pertaining to these Application Notes along with the full title name and filename, located in the lower right corner, directly to the Avaya Solution & Interoperability Test Lab at <u>interoplabnotes@list.avaya.com</u>